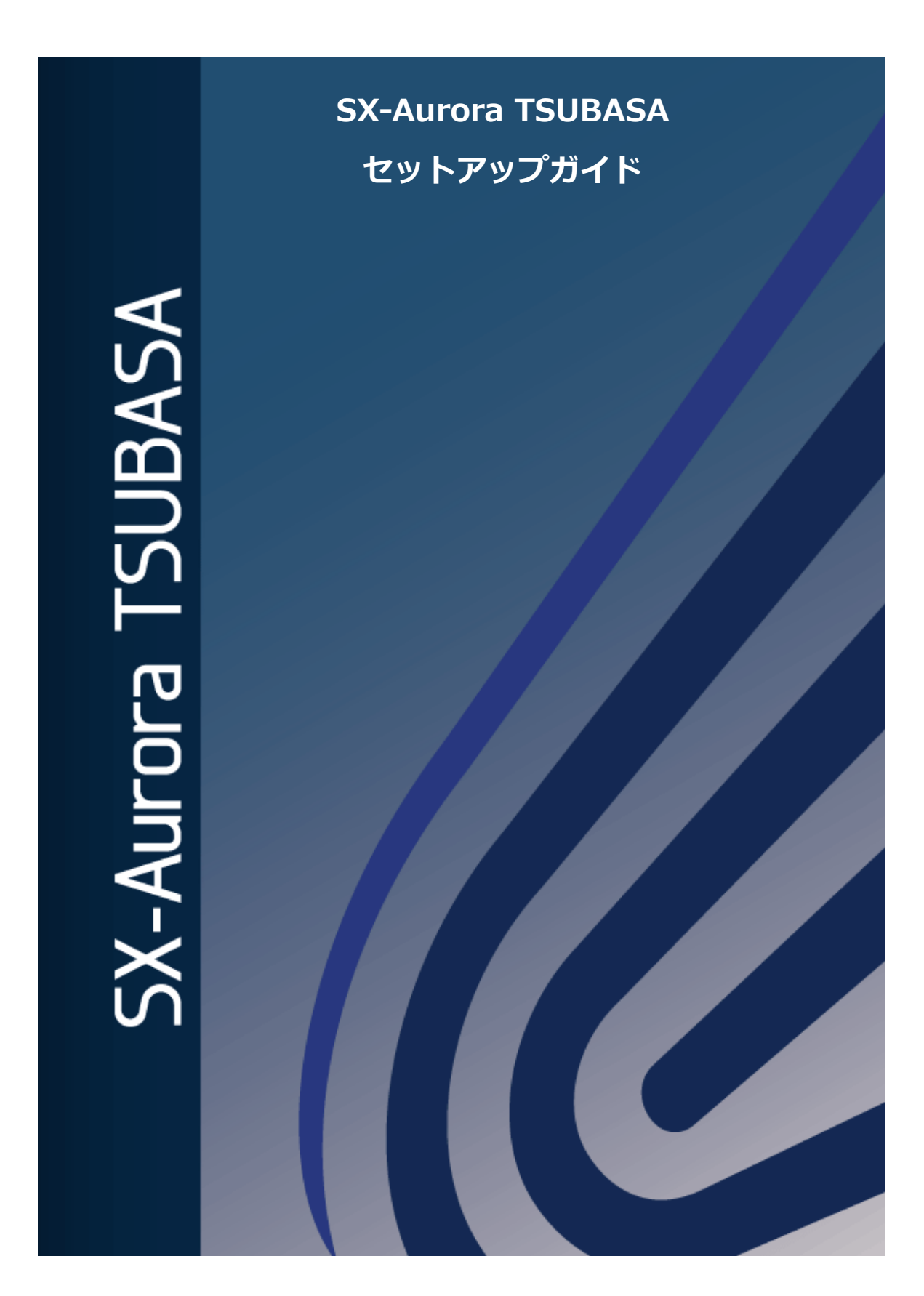

#### はじめに

本書は、SX-Aurora TSUBASA システムを初めてお使いになるお客様が、ハードウェアの接続から OS のインストール、SX-Aurora TSUBASA のソフトウェアのインストールを行い、基本的な環境 設定を実施して、サンプルプログラムのコンパイルおよび実行ができる環境を構築するまでの手順を まとめたものです。

本書の手順は、インターネットアクセス(HTTP)が可能な Windows マシンと SX-Aurora TSUBASA をネットワークで接続すること、サポートパックを購入していることを前提にしています。

また、本書をご利用いただくにあたっては、Linux についての基本的な知識と、Linux 上で vi 等のエディタを使用してファイルの編集ができることを前提としています。

なお、SX-Aurora TSUBASA が、インターネットアクセス(HTTP)が可能なネットワークに直接 接続している場合は、インターネット上の NEC yum リポジトリにアクセスして、SX-Aurora TSUBASA のソフトウェアをインストールすることもできます。その場合の手順は、Aurora Forum (<u>https://sxauroratsubasa.sakura.ne.jp/documentation</u>)に掲載している「インストレーションガイ ド (2023 年 1 月版)」をご参照ください。

本書の手順は 2023 年 1 月以降にリリースした SX-Aurora TSUBASA のソフトウェアに対応して います。

2023年3月版

#### 商標、著作権について

- Linux はアメリカ合衆国及びその他の国における Linus Torvalds の商標です。
- Red Hat、Red Hat Enterprise Linux は米国およびその他の国において登録された Red Hat, Inc. の商標です。
- InfiniBand は、InfiniBand Trade Association の商標またはサービスマークです。
- Windows は、米国 Microsoft Corporation の米国およびその他の国における登録商標です。

その他、記載されている会社名、製品名は、各社の登録商標または商標です。

# 用語定義・略語

| 用語・略語                          | 説明                                                                                                    |
|--------------------------------|----------------------------------------------------------------------------------------------------|
| ベクトルエンジン<br>(VE、Vector Engine) | SX-Aurora TSUBASAの中核であり、ベクトル演算を行う部分で<br>す。PCI Expressカードであり、x86サーバーに搭載して使用しま<br>す。                                                                                                    |
| ベクトルホスト<br>(VH、Vector Host)    | ベクトルエンジンを保持するx86サーバー、すなわち、ホストコン<br>ピュータを指します。                                                                                                    |
| VMC                            | VE管理コントローラー(VE Management Controller)の略語です。                                                                                                    |
| インターネット配信                      | NECのソフトウェア製品をご購入されたお客様へのインターネット経由での製品の提供方法の名称です。メールでお客様に、インターネット配信製品ダウンロードサービスを提供しているURLを通知します。通知されたURLにアクセスすることで、製品のダウンロードできます。                                                                                     |
| InfiniBand                     | 大規模システムにおけるコンピュータとストレージ(外部記憶装置)の接続や、スーパーコンピュータ(HPCクラスタ)内部の計算ノード間の接続などに用いられる高速で信頼性が高いインターフェース規格の一つです。本書では、使用しない環境での手順を説明していますが、使用される場合はインストレーションガイドをご参照ください。                                                          |
| ライセンスサーバー                      | SX-Aurora TSUBASAの有償ソフトウェアのライセンスの使用を<br>監視するサーバーです。NEC Software Development Kit for<br>Vector Engine (SDK)に含まれる C/C++コンパイラ、Fortranコ<br>ンパイラ、または、NEC Compat C++標準ライブラリ for Vector<br>Engine (Compat C++)を使用するために必要です。 |
| NEC yumリポジトリ                   | NECのAuroraソフトウェア用の修正物件配布用のリポジトリで<br>あり、最新の物件が登録されています。無償yumリポジトリには無<br>償ソフトウェアが登録されており、誰でもアクセス可能です。アク<br>セス制限付きyumリポジトリには有償ソフトウェアが登録されて<br>おり、有償ソフトウェアを購入してPPサポートを契約された方が<br>アクセス可能です。                               |
| MPI                            | Message Passing Interfaceの略語です。主にノード間で並列コ<br>ンピューティングを行うための標準化規格です。同一ノード内<br>であっても、プロセス間の通信にMPIを使用できます。<br>OpenMPとの併用も可能です。NEC MPIは、NEC SDKに含ま<br>れています。                                                             |
| インストレーションガ<br>イド               | 「SX-Aurora TSUBASA インストレーションガイド」を指し<br>ます。<br>NEC Aurora Forum<br>( <u>https://sxauroratsubasa.sakura.ne.jp/documentation</u> )<br>に最新版を掲載しています。                                                                     |

| 目 | 次  |
|---|----|
|   | ~~ |

| 第1章  | 準備1                                 | L |
|------|-------------------------------------|---|
| 1.1  | ハードウェア1                             | L |
| 1.2  | OS インストールメディア                       | 2 |
| 1.3  | 購入パッケージおよびライセンス証書、P.P.サポートパック書類の取得2 | 2 |
| 1.4  | サポートパックのシリアル No.の確認4                | ł |
| 1.5  | ローカル yum リポジトリ構築に必要なファイル            | 5 |
| 1.6  | サンプルプログラムの取得                        | 5 |
| 1.7  | セットアップの手順                           | 5 |
| 第2章  | ハードウェアのセットアップ                       | 3 |
| 2.1  | VHの各部名称                             | 3 |
| 2.2  | ディスプレイの接続                           | 3 |
| 2.3  | キーボード、マウスの接続                        | ) |
| 2.4  | ネットワークケーブルの接続10                     | ) |
| 2.5  | 電源ケーブルの接続10                         | ) |
| 第3章  | OS インストール11                         | L |
| 3.1  | VHの起動11                             | L |
| 3.2  | インストーラーの起動12                        | 2 |
| 3.3  | 言語の選択13                             | 3 |
| 3.4  | タイムゾーンの選択14                         | ł |
| 3.5  | ソフトウェアの選択14                         | ł |
| 3.6  | インストール先の設定15                        | 5 |
| 3.7  | ホスト名の設定16                           | 3 |
| 3.8  | root パスワードの設定18                     | 3 |
| 3.9  | ユーザーの作成19                           | ) |
| 3.10 | インストールの開始                           | ) |
| 3.11 | 再起動                                 | L |
| 3.12 | OS インストールのためのリポジトリ設定ファイルの作成22       | 2 |
| 3.13 | ホスト情報の取得23                          | 3 |
| 第4章  | SX-Aurora TSUBASA 用ソフトウェアの準備25      | 5 |
| 4.1  | カーネルのアップデートパッケージ25                  | 5 |
| 4.2  | ライセンスファイルの取得                        | 3 |
| 4.3  | ダウンロード済みファイルの VH への転送               | 3 |

| 第5章  | SX-Aurora TSUBASA 用ソフトウェアのインストール | 39 |
|------|----------------------------------|----|
| 5.1  | カーネルおよび bash のアップデート             | 39 |
| 5.2  | OS インストールメディアのマウント               | 40 |
| 5.3  | インストールの実行                        | 40 |
| 5.4  | VE の状態確認                         | 43 |
| 5.5  | VMC Firmware (VMCFW) の アップデート    | 44 |
| 第6章  | 環境設定                             | 46 |
| 6.1  | ライセンスの設定                         | 46 |
| 6.2  | NEC MPI の設定                      | 48 |
| 6.3  | HugePages パラメータの設定               | 49 |
| 第7章  | プログラムの実行                         | 50 |
| 7.1  | コンパイル                            | 50 |
| 7.2  | 実行                               | 50 |
| 7.3  | サンプルプログラム                        | 51 |
| 付録Aジ | 本書で使用する主なフォルダ、ディレクトリ、ファイル        | 54 |
| 付録BS | SX-Aurora TSUBASA 用ソフトウェアのアップデート | 55 |

# 表目次

| 表 1 | ソフトウェア準備品- | -覧 | .38 |
|-----|------------|----|-----|
|-----|------------|----|-----|

# 図目次

| 図 1 | セットアップ環境              | .1 |
|-----|-----------------------|----|
| 図 2 | ライセンス証書およびライセンス発行キーの例 | .4 |
| 図 3 | シリアル No.カードの例         | .4 |
| 図 4 | セットアップ関連図             | .7 |

#### 第1章 準備

本章では、SX-Aurora TSUBASA のセットアップの準備について説明します。

#### 1.1 ハードウェア

SX-Aurora TSUBASA システムのセットアップのため、以下の機器を準備します。

- ベクトルホスト (A100-1)
  - VEカード(内蔵)
  - USBポート(内蔵)
  - 電源ケーブル

※本書ではタワー型のベクトルホスト(VH)を例にセットアップの説明をします。 ※以降、ベクトルホストは VH と表記します。

- ネットワークケーブル×1本
- ディスプレイ装置と接続用VGAケーブル
- マウス、キーボード(USB接続)
- インターネットに接続されたWindows等のマシン(ダウンロード用)
- OSインストールメディア(詳細は 1.2 OSインストールメディア参照)

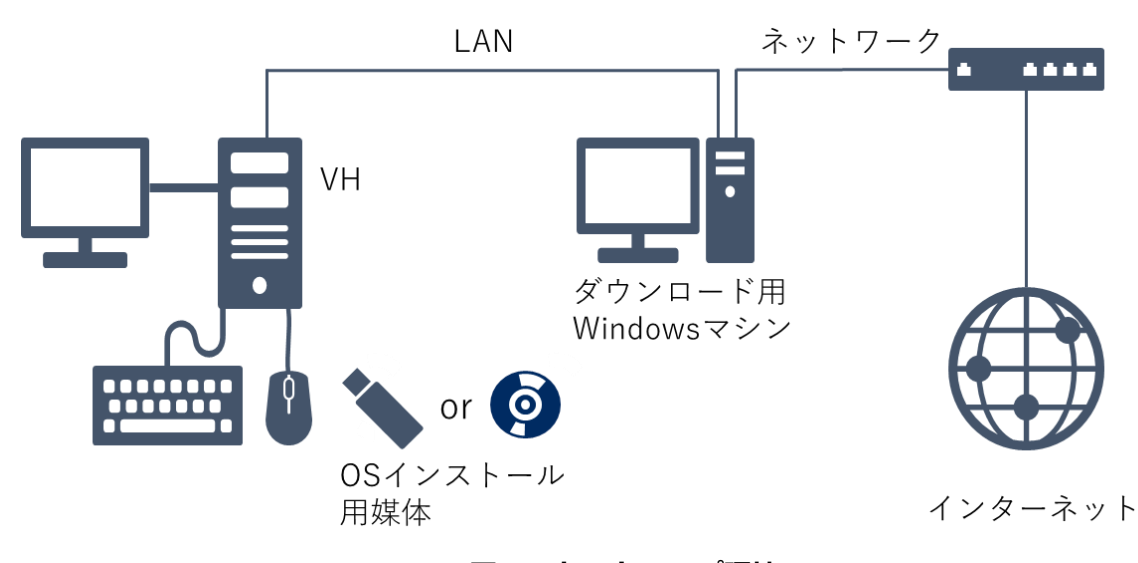

#### 図 1 セットアップ環境

#### 1.2 OSインストールメディア

SX-Aurora TSUBASA ソフトウェアは、RedHat 系のオペレーティングシステム上で動作します。 最新のサポートカーネルバージョンについては、NEC サポートポータルをご覧ください。

https://www.support.nec.co.jp/View.aspx?id=3140106285

動作確認済の OS が既にインストールされた VH に対して環境構築を行う場合にも OS インストー ルメディアが必要となります。OS インストールメディアには、SX-Aurora TSUBASA ソフトウェア をインストールするために必要な依存関係のあるパッケージが含まれているためです。

また、OS インストールメディアは、ネットワークインストール用や Minimal ではなく、dvd また は dvd1 版の ISO イメージで作成した、ソフトウェアパッケージが含まれている媒体をご用意くださ い。

#### 1.3 購入パッケージおよびライセンス証書、P.P.サポートパック書類の取得

有償ソフトウェア(SDK または Compat C++)および P.P.サポートパックをご購入されていると、納入予定日に納品通知メールが送信されます。納品通知メールに記載されているインターネット配信製品ダウンロードサービスの URL にアクセスし、有償ソフトウェア(SDK または Compat C++)のパッケージとライセンス証書、および P.P.サポートパック関連書類をダウンロードします。

なお、本来は納入物件を利用してインストールを行い、その後最新の修正物件を使用してアップデ ートを行う手順となりますが、本ガイドでは、NEC yum リポジトリに登録されている最新の修正物 件を使用してインストールを行い、セットアップする手順となっています。そのため、「<u>1.5 ロ – カ</u> <u>ル yum リポジトリ構築に必要なファイル</u>」で、NEC yum リポジトリより取得するファイルを構築に 使用します。

#### (1) インターネット配信製品ダウンロードサービスへのアクセス

納品通知メールに記載されているURL(<u>https://idpsv.wsrs.m-dmz1.nec.co.jp/dlservice//)</u> ヘアクセスし、インターネット配信製品ダウンロードサービスの画面を開きます。

「使用条件同意 License agreement」をお読みいただき、ご同意のうえ、画面下方の「使用 条件に同意する I agree to the license agreement」ボタンをクリックします。

ログイン画面が表示されるので、「I 配信製品 納品通知」に記載されている、ダウンロード I Dとパスワードを入力のうえ、「ログイン」ボタンをクリックします。 (2) 製品のダウンロード

対象選択の画面が表示されるので、「対象一覧 Product List」の左側の選択ボックスを選択します。

「対象確定 Confirm」ボタンをクリックすると、選択した全製品の関連ファイルを、一つの zip ファイルにパッケージ化された形でダウンロードします。また、画面下方に表示されてい るプログラムファイル(\*.zip ファイル)も全てダウンロードし、任意のフォルダに保管します。

| ご利用手順 Operation                                                                                                    | ダワ                   | シン                          | ロード D(                                                   | ownload                                                                 |            |              |                                                                                                    |
|----------------------------------------------------------------------------------------------------|----------------------|-----------------------------|----------------------------------------------------------|-------------------------------------------------------------------------|------------|--------------|----------------------------------------------------------------------------------------------------|
| ▶ Operation Manual >                                                                                                    |                      |                             |                                                          |                                                                         |            |              | レージョン ログアウト Log out                                                                                                    |
| <b>お問い合わせ Inquiry</b><br>お問い合わせ先は弊社からお送                                                                                                    | [手配i<br>[ご注:<br>[対象: | 番号 Sh<br>文番号<br>一覧 Pn<br>項番 | ipping No.] 210<br>Internal Referen<br>oduct List]<br>型番 | 324-000002<br>ice No.]<br>品名                                            |            | サイズ          |                                                                                                    |
| りしている納品通知メールに記<br>載されています。エラーが発生                                                                                                    | 対象<br>Tgt.           | Item<br>No.                 | Product<br>Code                                          | Product<br>Name                                                         | 数量<br>Qty. | Size<br>(MB) | プログラムファイル<br>Program File                                                                                                    |
| した場合は、まず「トラブルシ<br>ューティング」をご覧くださ<br>い。<br>Refer to the Delivery<br>Notification e-mail for<br>contact information. See<br>Troubleshooting guide for<br>your assistance. | ×                    | 0001                        | UWAA00-N10-I                                             | NEC Software Development<br>Kit for Vector Engine (1ライセ<br>ンス 保守契約非対応版) | 1          | 0.45         | $\label{eq:sdk-compiler-20201225.zip} $$ \end{tabular} NEC\_SDK-compiler-20210231.zip $$ \end{tabular} $$ NEC\_SDK-mci-20210331.zip $$ \end{tabular} $$ NEC\_SDK-mci-20210331.el7.zip $$ \end{tabular} $$ NEC\_SDK-nlcp-20210331.el7.zip $$ \end{tabular} $$ NEC\_SDK-paralleldebugger-20200731.el7.zip $$ \end{tabular} NEC\_SDK-paralleldebugger-20200731.el8.zip $$ \end{tabular} NEC\_SDK-paralleldebugger-20200731.el8.zip $$ \end{tabular} $$ NEC\_SDK-paralleldebugger-20200731.el8.zip $$ \end{tabular} $$ NEC\_SDK-paralleldebugger-20200731.el8.zip $$ \end{tabular} $$ NEC\_SDK-paralleldebugger-20200731.el8.zip $$ \end{tabular} $$ NEC\_SDK-tuningtool-20201225.el8.zip $$ \end{tabular} $$ \end{tabular} $ |
| Troubleshooting >                                                                                                    | ×                    | 0002                        | UWAA00-N11-I                                             | NEC Software Development<br>Kit for Vector Engine (1ライゼ<br>ンス)          | 1          | 0.46         | NEC_SDK-compiler-20201225.zip ↓<br>NEC_SDK-documents.zip ↓<br>NEC_SDK-mic-20210331.zip ↓<br>NEC_SDK-nic-20210331.el7.zip ↓<br>NEC_SDK-nic-20210331.el8.zip ↓<br>NEC_SDK-nicpy-20210331.el8.zip ↓<br>NEC_SDK-paralleldebugger-20200731.el7.zip<br>NEC_SDK-paralleldebugger-20200731.el8.zip ↓<br>NEC_SDK-paralleldebugger-20200731.el8.zip ↓                                                                                                    |

#### (3) ライセンス証書の入手

ダウンロードした zip ファイルを解凍すると、型番 UWA で始まる zip ファイルが含まれて います。その zip ファイルを解凍して、その中に含まれている「ライセンス証書.pdf」をすべて Windows マシン上に保存します。ご購入数のライセンス証書が添付されています。「<u>4.2 ライ</u> センスファイルの取得」および「6.1 ライセンスの設定」にて使用します。

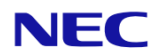

#### ライセンス証書

# NEC Software Development Kit for Vector Engine (1 ノードロックライセンス)

#### UWAA00-N1U-I

#### ライセンス発行キー TESTYS-061FU5-35Z81U-V9GC5R-U8ALA6

※ライセンスの発行方法は、「HPC ソフトウェアライセンス管理説明書」を参照してください。 本用紙は、製品をご利用頂くために重要です。大切に保管して下さい。

図 2 ライセンス証書およびライセンス発行キーの例

#### 1.4 サポートパックのシリアルNo.の確認

サポートパックを購入されている場合、「インターネット配信製品ダウンロードサービス」からダウ ンロードしたファイル中に「PP・サポートサービス製品シリアル No.カード」が含まれています。 記載されているシリアル No.は、「NEC サポートポータル」の登録時に使用するとともに、有償ソ フトウェアの修正物件が登録されている NEC yum リポジトリへのアクセスの際にも使用します。

NEC yum リポジトリへのアクセスは、サポート契約者のみに制限されています。有償ソフトウェア(SDK または Compat C++)をダウンロードするためには、NEC SDK のサポートパックのシリアル No.が必要です。「PP・サポートサービス 製品シリアル No.カード」に記載されているシリアル No. の確認をお願いします。

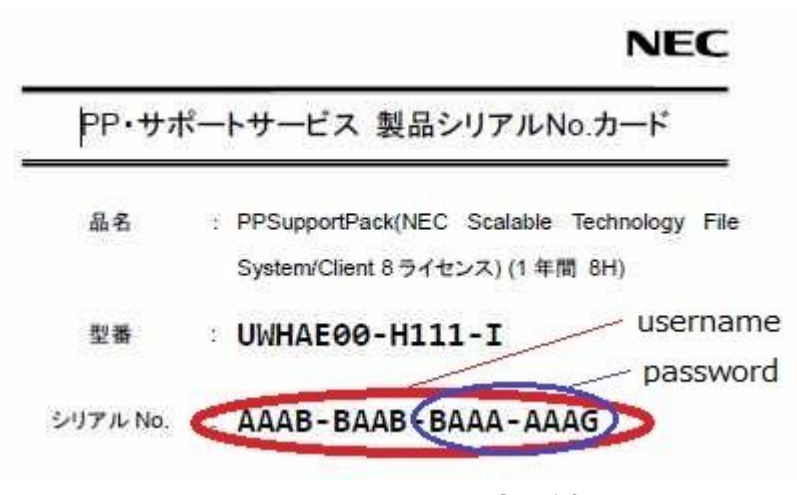

図 3 シリアル No.カードの例

#### 1.5 ローカルyumリポジトリ構築に必要なファイル

SX-Aurora TSUBASA システムの実行環境である VH に必要なソフトウェアのインストールを行 うため、VH上にローカル yum リポジトリを構築する必要があります。以下の URL ヘアクセスして、 yum リポジトリ設定に必要なファイルをダウンロードします。

有償ソフトウェア(SDK または Compat C++)のアクセス制限付き yum リポジトリ配布ページヘア クセスする際は、PP サポートのユーザー名(シリアル No.の 16 桁)とパスワード(シリアル No.の右側 8桁)が必要になります。

|                          | RHEL/CentOS/Rocky Linux 8.x系                                                         |
|--------------------------|--------------------------------------------------------------------------------------|
| 共通(yum リポジトリ設定<br>ファイル等) | https://sxauroratsubasa.sakura.ne.jp/repos/TSUBASA-soft-release-<br>2.8-1.noarch.rpm |
| 無償(VEOS, MMM 等)          | https://sxauroratsubasa.sakura.ne.jp/repos/TSUBASA-repo_el8.6.zip                    |
| 有償(SDK, Compat C++)      | https://sxauroratsubasa.sakura.ne.jp/repos/restricted/sdk/sdk_el8.zip                |
|                          | https://sxauroratsubasa.sakura.ne.jp/repos/restricted/mpi/mpi_el8.zip                |

取得したファイルを、デスクトップ上のAuroraフォルダに入れます。

#### 上記の rpm には以下のファイルが含まれます。

- /etc/pki/rpm-gpg/RPM-GPG-KEY-TSUBASA-soft GPG公開鍵
- /etc/yum.repos.d/TSUBASA-restricted.repo 有償リポジトリ設定ファイル 無償リポジトリ設定ファイル /etc/yum.repos.d/TSUBASA-repo.repo . /opt/nec/ve/sbin/TSUBASA-groups-remark.sh グループ状態更新スクリプト /opt/nec/ve/sbin/terminate-all-ve-services サービス停止スクリプト
- . /opt/nec/ve/sbin/start-all-ve-services
- /opt/nec/ve/sbin/setup-ve-infiniband.sh

# サービス再開スクリプト InfiniBand設定スクリプト

#### 1.6 サンプルプログラムの取得

第7章でセットアップの確認をするために使用するサンプルプログラムのソースコードを、以下の 場所からダウンロードし、デスクトップ上の Aurora フォルダに入れます。

https://sxauroratsubasa.sakura.ne.jp/repos/file/SetupGuide examples.tgz

#### 1.7 セットアップの手順

次章からの SX-Aurora TSUBASA のセットアップは、以下の手順で行います。

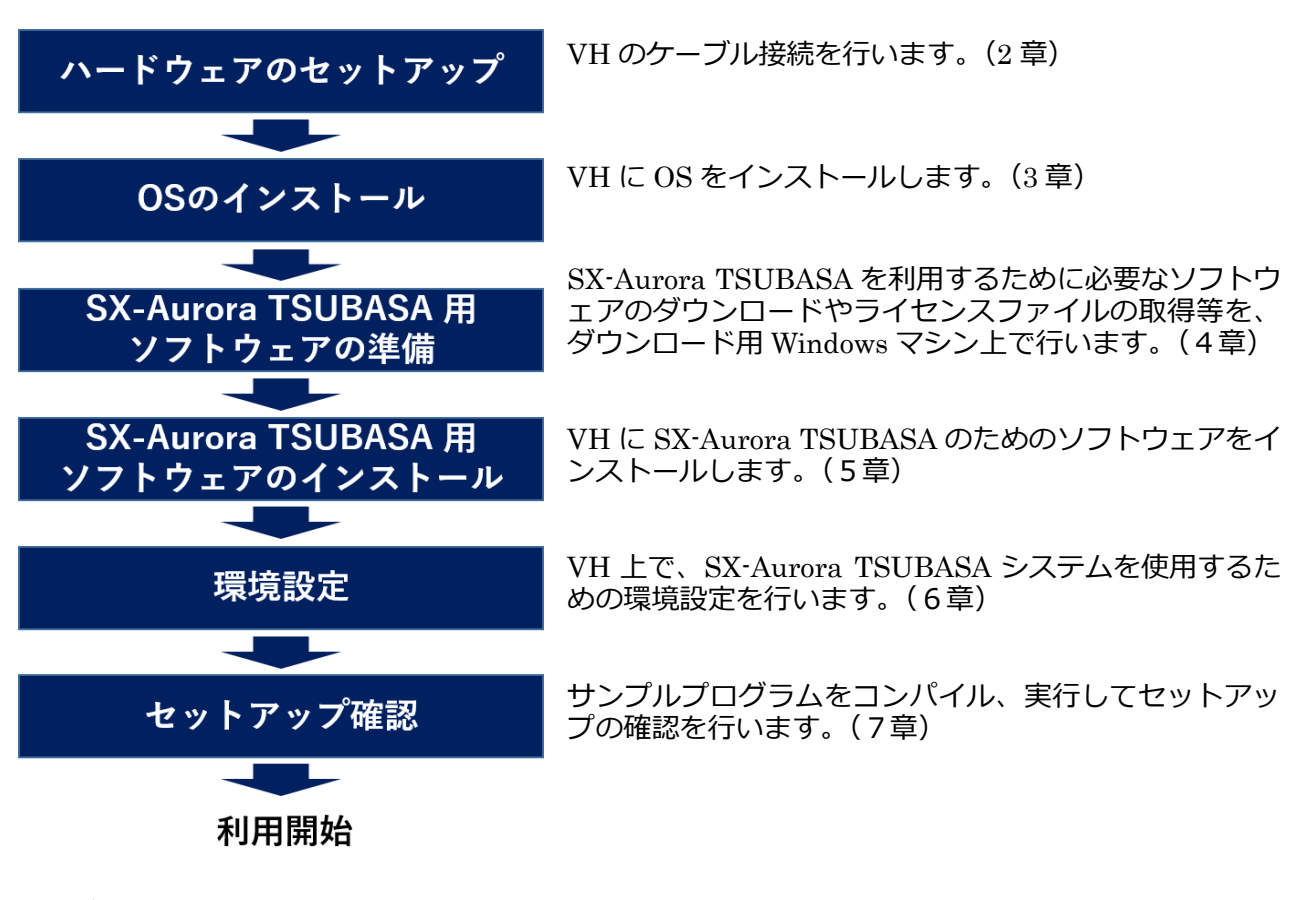

#### <u> 注</u>意

本書では、Rocky Linux 8.6 (カーネル: 4.18.0-372.19.1)を使用する場合の手順について 説明します。OSおよびカーネルのバージョンによっては、本書の手順と異なる場合があ ります。

【メモ欄】 ご利用のシステムのセットアップの際のメモとしてご利用ください。

■VHの設定

| VHのホスト名                           |  |
|-----------------------------------|--|
| VHのMACアドレス<br>(「3.13 ホスト情報の取得」参照) |  |

■ログイン名等

| NEC サポートポータルのログイン名   |  |
|----------------------|--|
| インターネット配信のダウンロードID   |  |
| NEC SDKのPPサポートシリアルNo |  |
|                      |  |

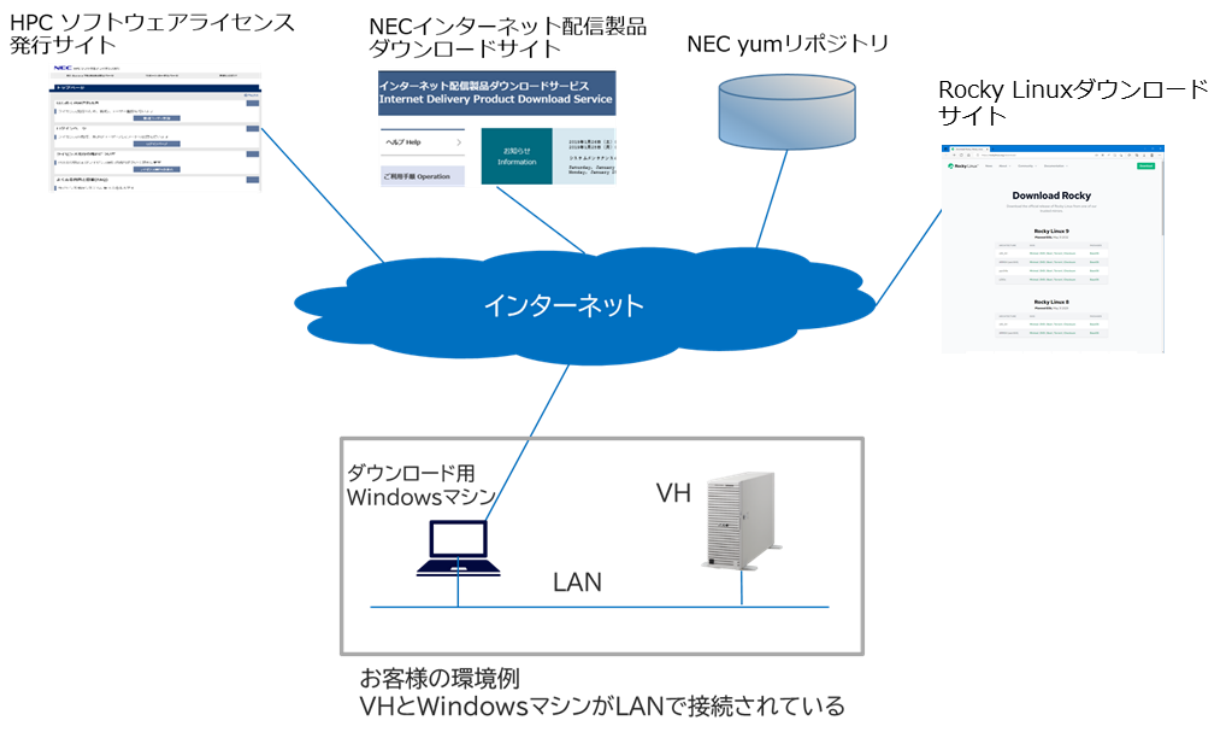

図 4 セットアップ関連図

## 第2章 ハードウェアのセットアップ

本章では、VHのケーブル類の接続について説明します。 説明用写真の端子等の配置は、出荷時期により、ご購入いただいた製品と仕様が若干異なる場合があ ります。

#### 2.1 VHの各部名称

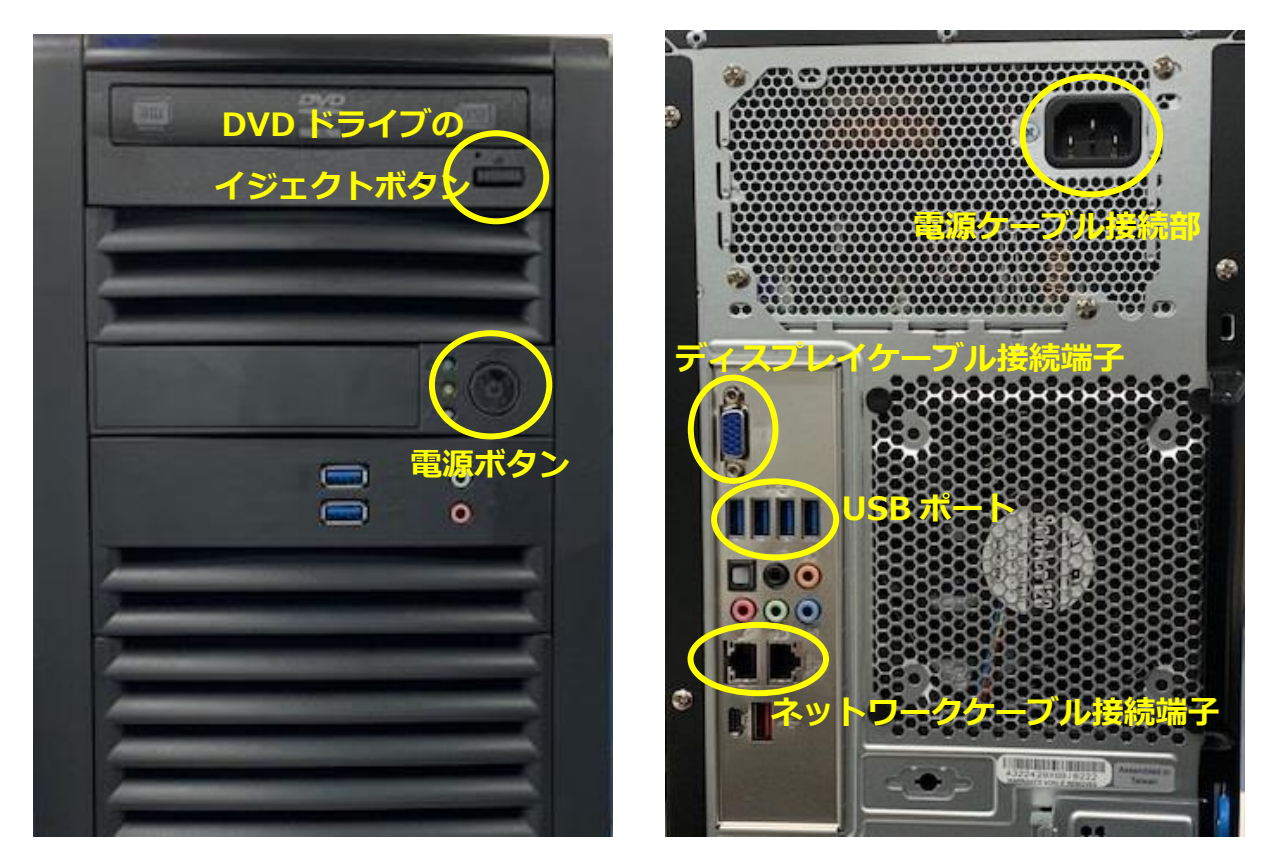

正面

背面

#### 2.2 ディスプレイの接続

VH の背面にあるディスプレイケーブル接続端子と、ディスプレイ装置をディスプレイケーブルで 接続します。

また、ディスプレイの電源ケーブルをディスプレイの電源ケーブル接続口に接続し、電源ケーブル のプラグをコンセントに差し込みます。

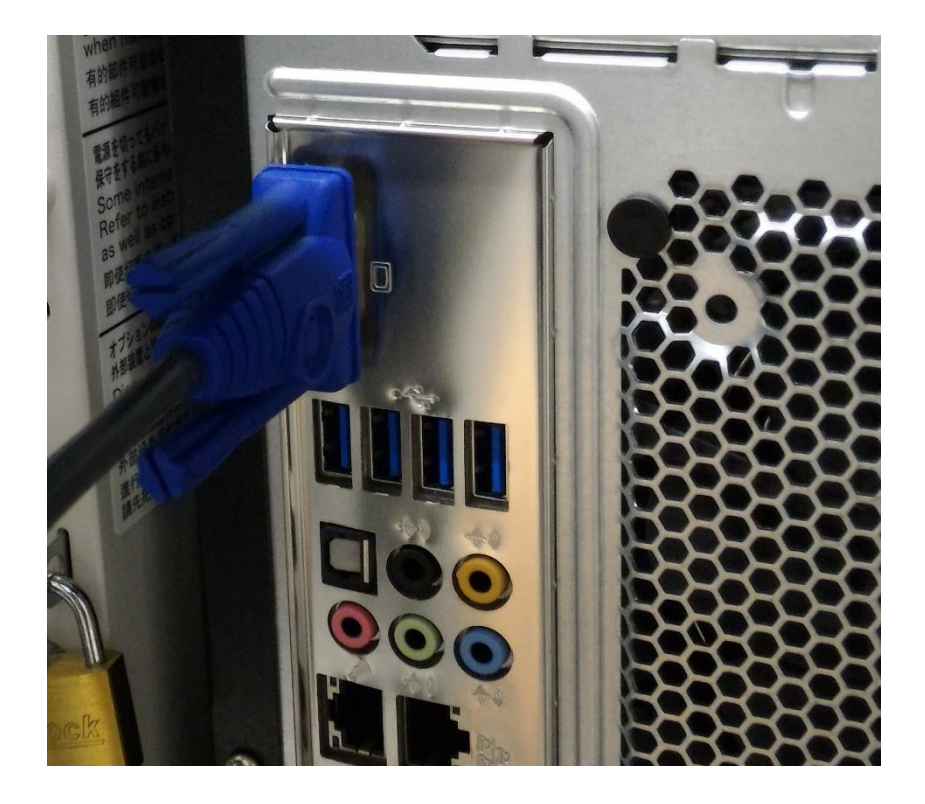

#### 2.3 キーボード、マウスの接続

USB キーボードと USB マウスの USB ケーブルをそれぞれ VH の USB ポートに接続します。

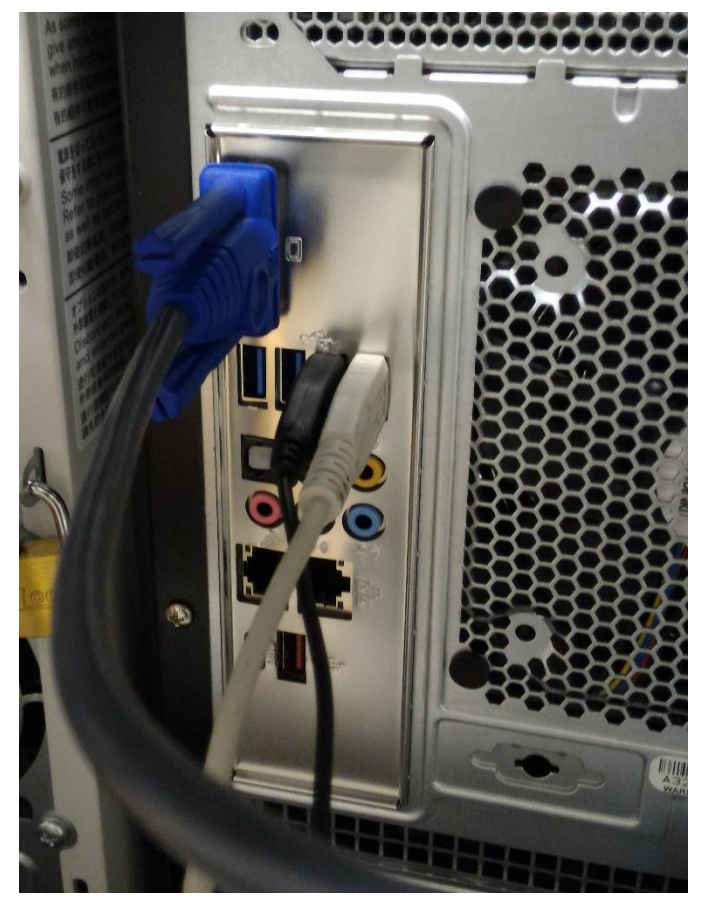

#### 2.4 ネットワークケーブルの接続

ネットワークケーブルの一方を、VH を接続するネットワークに接続し、他方を VH のネットワー クケーブル接続端子(左側のコネクタ)に接続します。

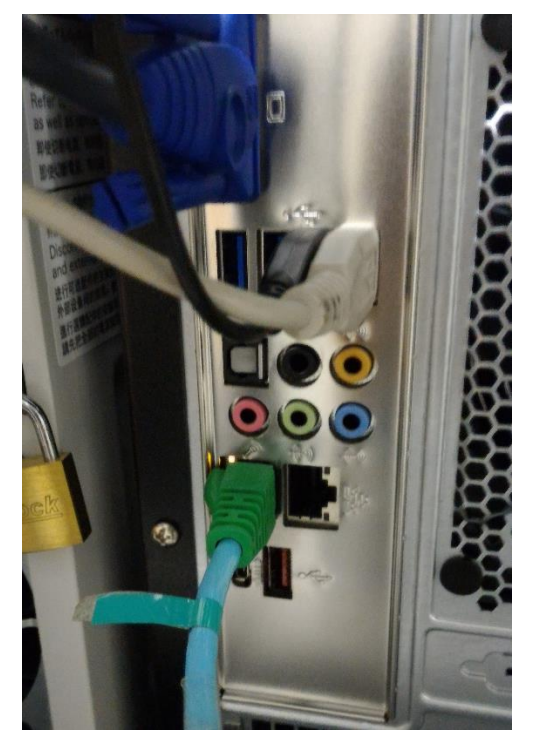

#### 2.5 電源ケーブルの接続

VH の電源ケーブルを VH の電源ケーブル接続部に接続の上、電源ケーブルのプラグをコンセント に差し込みます。

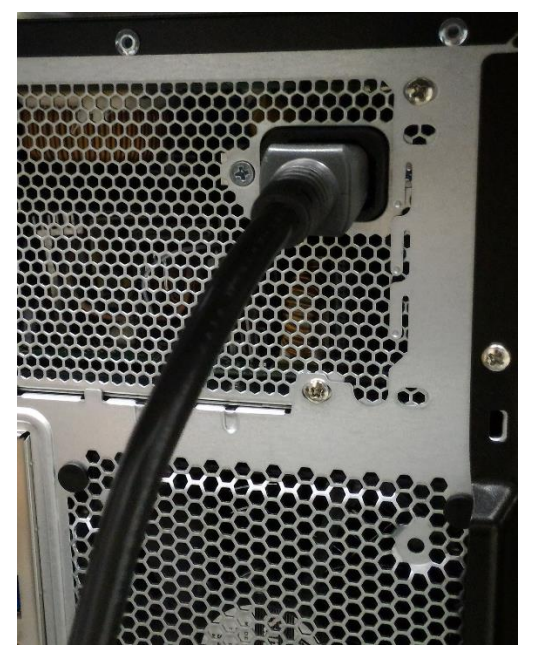

# 第3章 OS インストール

本章では、VHへのOSのインストール手順について説明します。

#### 3.1 VHの起動

VH の電源を ON にしてすぐに、OS インストールメディアが DVD の場合は DVD を VH の DVD ドライブにセットします。OS インストールメディアが USB メモリの場合は USB メモリをあらかじ め USB ポートにセットしておきます。

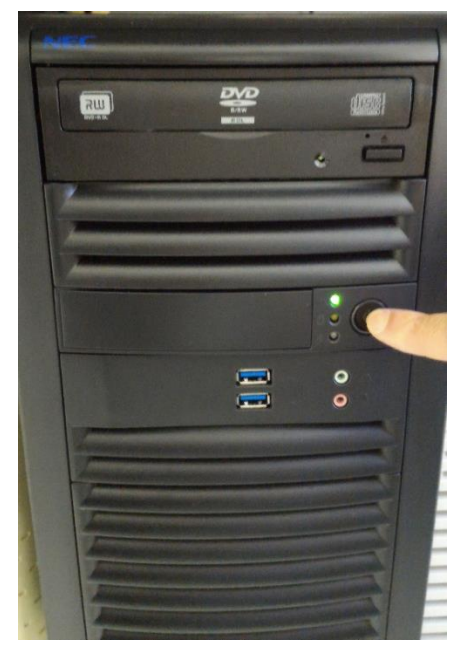

しばらくすると、ディスプレイに NEC のロゴが表示されます。その時にキーボードで F11 キーを 押します。

| Press (TAB) to display BIOS POST message. Press (DEL) to run Setup.<br>Press (FI)) to invoke Boot Menu. Press (FI2) to boot from PXE/LAN.<br>DXEAHCI Initialization<br>少し待つと以下のようなブートメニューが表示されます。                                                                                                    | <del>1</del> 2 |
|----------------------------------------------------------------------------------------------------|----------------|
| Please select boot device:<br>RedHat Enterprise Linux (P0: HGST HUS726020ALE610)<br>UEFI OS (P0: HGST HUS726020ALE610)<br>UEFI: ATAPI iHAS124 F<br>UEFI: Built-in EFI Shell<br>UEFI: PXE IP4 Intel(R) Ethernet Connection X722 for 1GbE<br>UEFI: PXE IP4 Intel(R) Ethernet Connection X722 for 1GbE<br>UEFI: PXE IP4 Intel(R) Ethernet Connection X722 for 1GbE<br>UEFI: PXE IP4 Intel(R) Ethernet Connection X722 for 1GbE<br>UEFI: PXE IP4 Intel(R) Ethernet Connection X722 for 1GbE<br>UEFI: PXE IP4 Intel(R) Ethernet Connection X722 for 1GbE<br>UEFI: PXE IP4 Intel(R) Ethernet Connection X722 for 1GbE<br>Enter Setup |                |
| ↑ and ↓ to move selection<br>ENTER to select boot device<br>ESC to boot using defaults                                                                                                    |                |

キーボードの矢印キーで、OS インストールメディアが DVD の場合は「UEFI: ATAPI iHAS124 F」の項目、OS インストールメディアが USB メモリの場合は「UEFI: "使用している USB メモリ の名称"」を選択して、エンターキーを押すと OS インストールメディアからのブートが始まります。

#### 3.2 インストーラーの起動

しばらくすると、以下の画面が表示されます。 ※例では、Rocky Linux 8 の場合を示します。

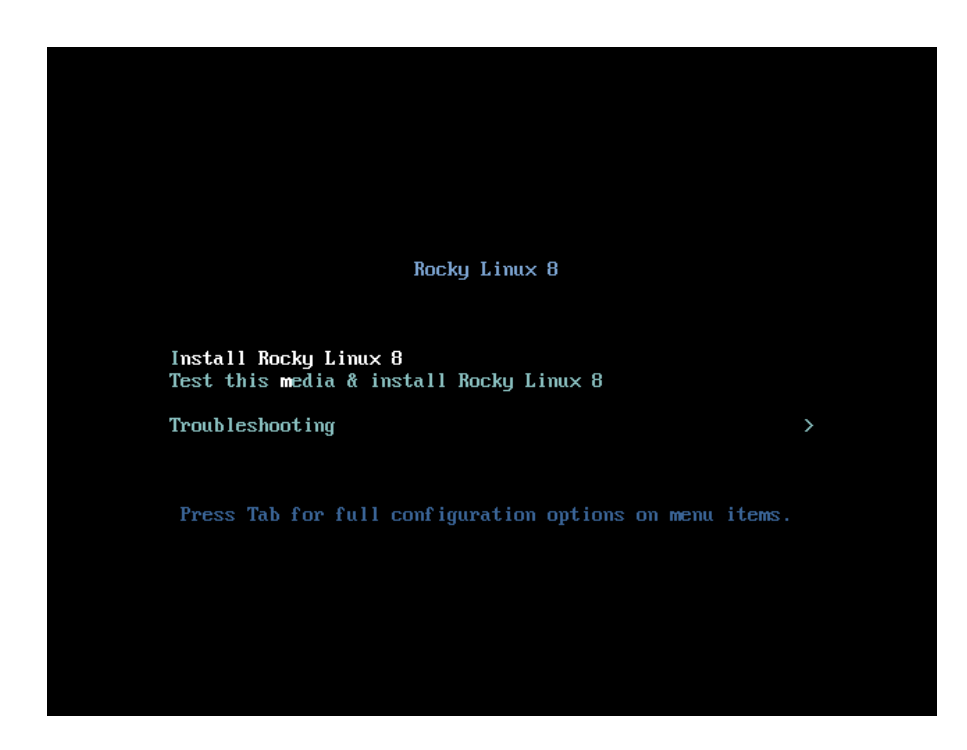

矢印キーで Install Rocky Linux 8 を選択し、エンターキーを押すと、OS のインストーラーの立ち 上げが始まります。

#### 3.3 言語の選択

インストーラーが起動すると、最初にインストールに使用する言語の選択画面が表示されます。

マウスを使用して、左側の選択メニューから、「日本語」を探してクリックすると、右側の欄に「日 本語(日本)」が表示されるので、右下の「続行」ボタンをクリックします。

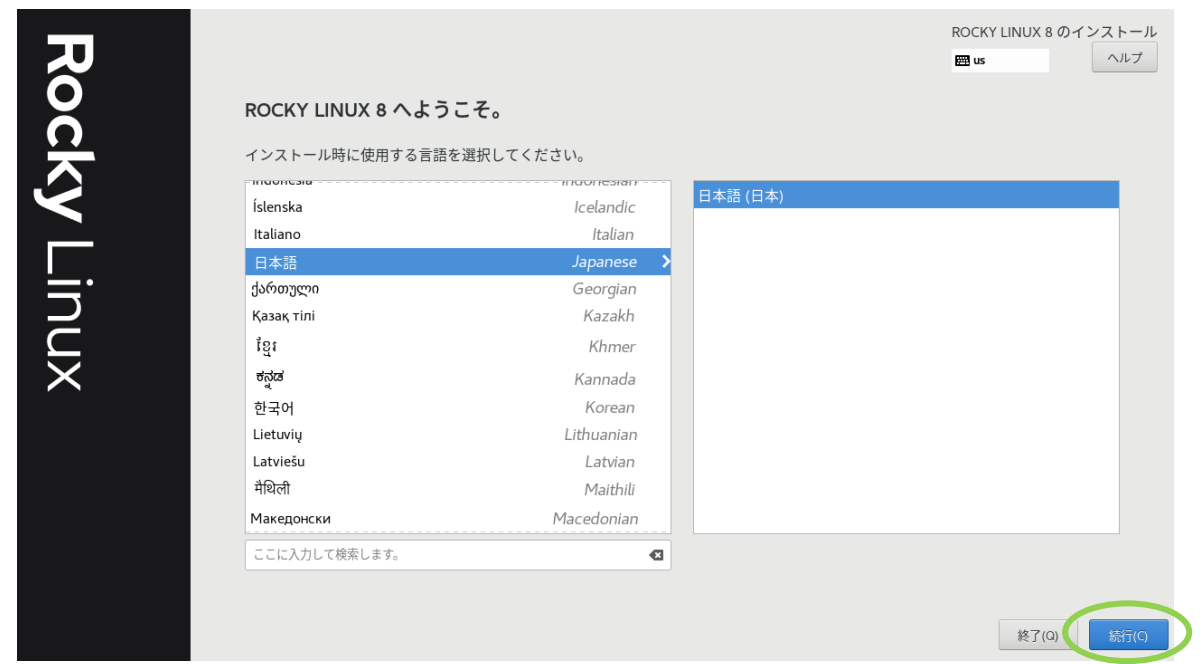

#### 3.4 タイムゾーンの選択

インストール概要の画面が表示されますので、地域設定の欄にある「時刻と日付(T)」の部分をクリ ックして、タイムゾーンを選択します。

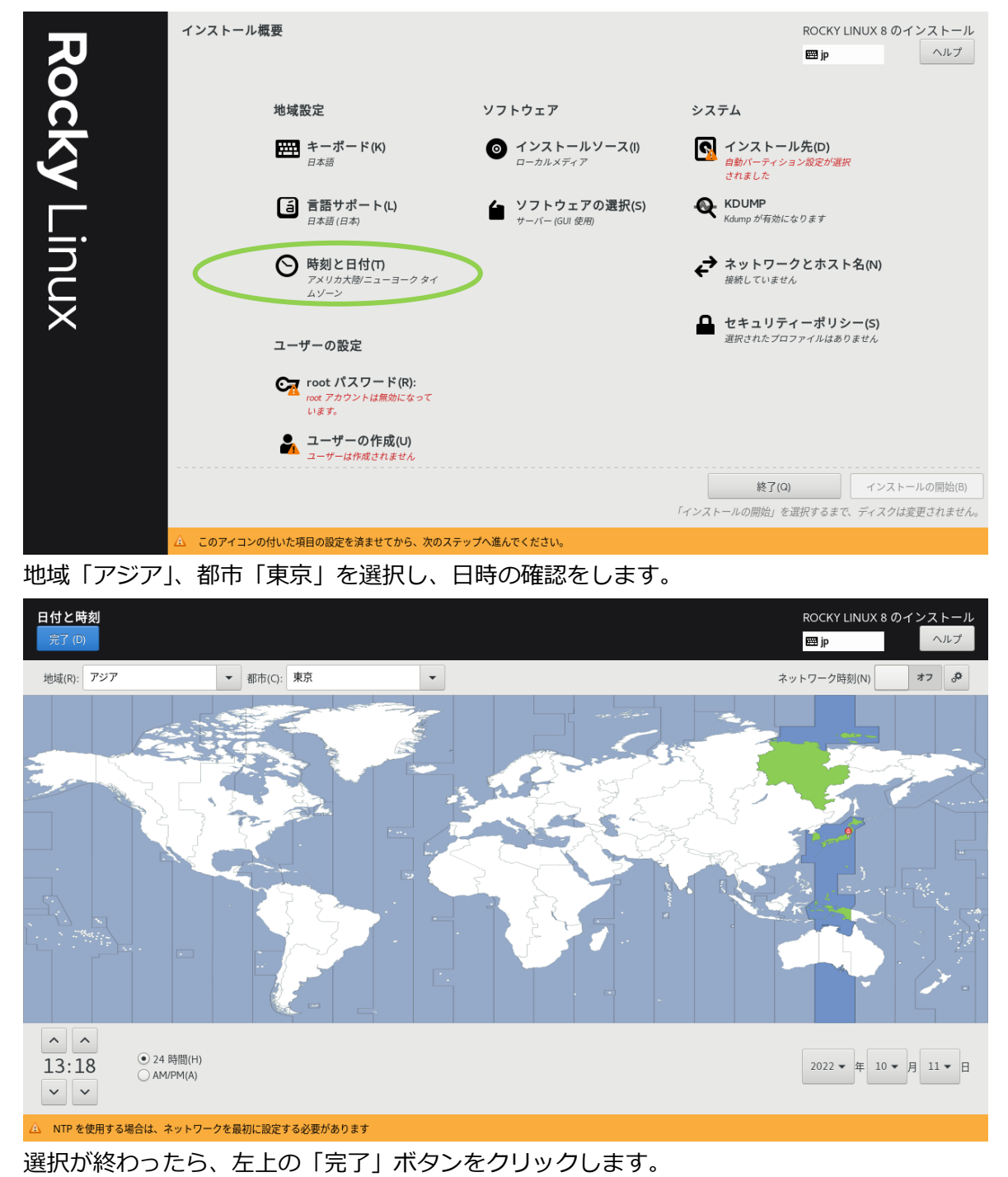

#### 3.5 ソフトウェアの選択

インストール概要の画面に戻りますので、ソフトウェアの欄にある「ソフトウェアの選択(S)」の部 分をクリックして、インストールするソフトウェアを選択します。

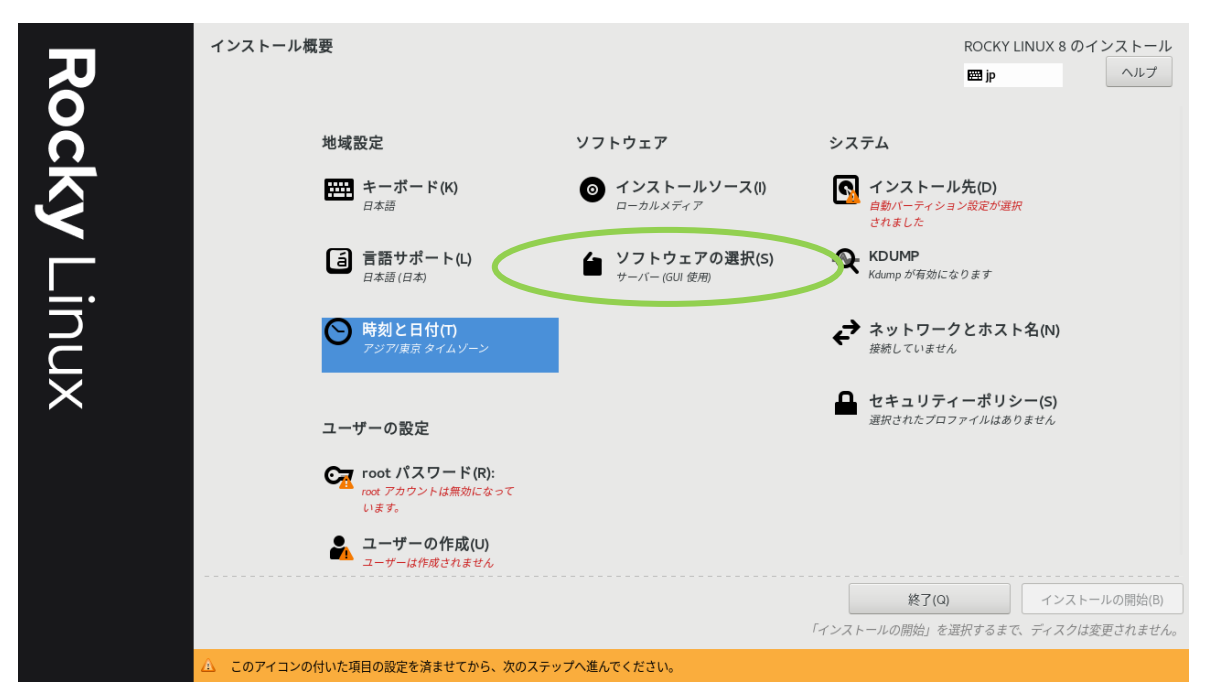

ソフトウェアの選択画面では、既定値で「サーバー(GUI 使用)」が選択されていますが、必要に応じ

て、「ベース環境」および「選択した環境用のその他のソフトウェア」を選択してください。

| ソフトウェアの選択<br>デア (D)                                                                                                    | ROCKY LINUX 8 のインストール<br>岡 jp ヘルプ                                                                                                    |
|----------------------------------------------------------------------------------------------------|----------------------------------------------------------------------------------------------------|
| <ul> <li>ペ サーバー(GUI 使用)<br/>統合された、管理が容易なサーバー(グラフィカルインターフェイスあり)です。</li> <li>サーバー<br/>統合された、管理が容易なサーバーです。</li> <li>最小級のインストール<br/>基本的な機能です。</li> <li>ワークステーション<br/>ノートパソコンおよびPC 向けのユーザーフレンドリーなデスクトップシステムです。</li> <li>カスタムオペレーディングシステム<br/>Basic building block for a custom Rocky system.</li> <li>仮想化ホスト<br/>最小の仮想化ホストです。</li> </ul> | <ul> <li>選択した環境用のその他のソフトウェア</li> <li>Windows ファイルサーバー このパッケージグループを使用すると、Linux と MS Windows(tm) システム間でファイルを共有で きます。</li> <li>デパッグツール 正しく動作しないアプリケーションをデバッグし、パフォーマンスの問題を分析するツールです。</li> <li>DNS ネームサーバー このパッケージグループを使用すると、システムで DNS ネームサーバー (BIND) を稼動できます。</li> <li>ファイルとストレージサーバー CIFS、SMB、NFS、ISCSL、ISER、ISNS のネットワークストレージサーバーです。</li> <li>FIP サーバー これちのツールを使用すると、システムで FIP サーバーを稼動できます。</li> <li>グストエージェント ハイパーパイザー配下で稼働する場合に使用するエージェントです。</li> <li>Infiniband や WARP、RoCE、および OPA ファブリックを使用してクラスタリング やグリッドの接続性、低レイテンシー、高帯域幅ストレージをサポートするよう設計されているソ フトウェアです。</li> <li>エールサーバー これちのパッケージで、IMAP か SMTP メールサーバーを設定できます。</li> <li>ネットワークファイルシステムクライアント システムがネットワークストレージに接続できるようにします。</li> <li>ネットワークブーバー</li> <li>これちのパッケージには、DHCP、Kerberos、NIS などの ネットワークベースのサーバーが含まれ</li> </ul> |
|                                                                                                    | ています。<br>「パフォーフンフツール」                                                                                                    |

選択が終わったら、左上の「完了」ボタンをクリックします。

#### 3.6 インストール先の設定

インストール概要の画面に戻りますので、システムの欄にある「インストール先(D)」の部分をクリ ックして、インストール先のドライブ、パーティションを設定します。

| Ro       | インストール概要                                    |                | ROCKY LINUX 8 のインストール<br>國 jp           |
|----------|---------------------------------------------|----------------|-----------------------------------------|
| č        | 地域設定                                        | ソフトウェア         | システム                                    |
| Ń        | <b>モニボード(K)</b><br>日本語                      |                | インストール先(D)     自動バーティション設定が選択     されました |
| Ĺ.       | <b>言語</b> サポート(L)<br><sub>日本語 (日本)</sub>    |                | <b>KDUMP</b><br>Kdump が有効になります          |
| nu       | 時刻と日付(T)     アジア/東京 タイムゾーン                  |                | ネットワークとホスト名(N)<br><sub>接続していません</sub>   |
| $\times$ | ユーザーの設定                                     |                | セキュリティーポリシー(S)<br>選択されたプロファイルはありません     |
|          | root パスワード(R):<br>root アカウントは無効になって<br>います。 |                |                                         |
|          | ユーザーの作成(U)<br>ユーザーは作成されません                  |                |                                         |
|          |                                             |                | <b>終了(Q)</b> インストールの開始(B)               |
|          |                                             |                | 「インストールの開始」を選択するまで、ディスクは変更されません。        |
|          | △ このアイコンの付いた項目の設定を済ませてから、次の                 | のステップへ進んでください。 |                                         |

インストールするディスクを選択し、自動構成を選択することで、自動的にハードディスク全体を 使用したパーティション分割を行うことができます。

| インストール先<br>完了 (D)                               | ROCKY LINUX 8 のインスト-                       |
|-------------------------------------------------|--------------------------------------------|
| デバイスの選択                                         |                                            |
| インストールするデバイスを選択してください。なお、メインメニューの「インストールの開始」ボタン | ~をクリックしない限り、インストール処理は開始されません。              |
| ローカルの標準ディスク                                     |                                            |
| 16 GiB                                          |                                            |
|                                                 |                                            |
|                                                 |                                            |
| sda / 16.GiB の空き                                |                                            |
|                                                 | 土物也のニッフカー杰西け加えこれませ                         |
| 特殊なディスクおよびネットワークディスク                            | 不選択のディスクに変更は加えられまし                         |
|                                                 |                                            |
|                                                 | 土澤切のニィフクに亦西け加えらわます                         |
| ストレージの設定                                        | 不足」のフィスノに交更ほがれてうれる                         |
| ● 自動構成(U) ○ カスタム(C)                             |                                            |
| □ 利用可能な領域を追加する(M)。                              |                                            |
| 暗号化                                             |                                            |
| □ データを暗号化する(E)。 パスフレーズの設定は、次のセクションで行います。        |                                            |
|                                                 |                                            |
|                                                 |                                            |
|                                                 | 深田さわたニッフカ粉 1   次号 16 CiP   丸き領域 16 CiP   西 |

設定が終わったら、左上の「完了」ボタンをクリックします。

#### 3.7 ホスト名の設定

インストール概要の画面に戻りますので、今度は「ネットワークとホスト名(N)」の部分をクリック します。

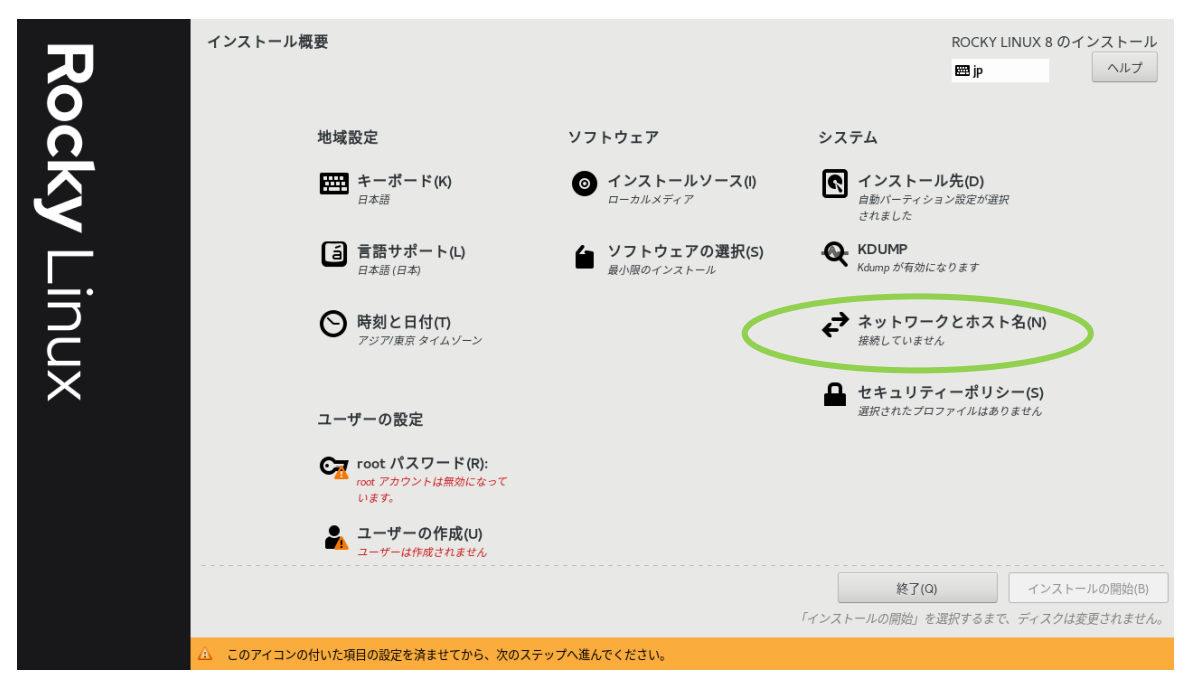

「ネットワークとホスト名」の画面が表示されますので、左下の「ホスト名」の欄に VH に対する 任意のホスト名(本書の例では vh001)を入力して、その右側の「適用」ボタンをクリックします。

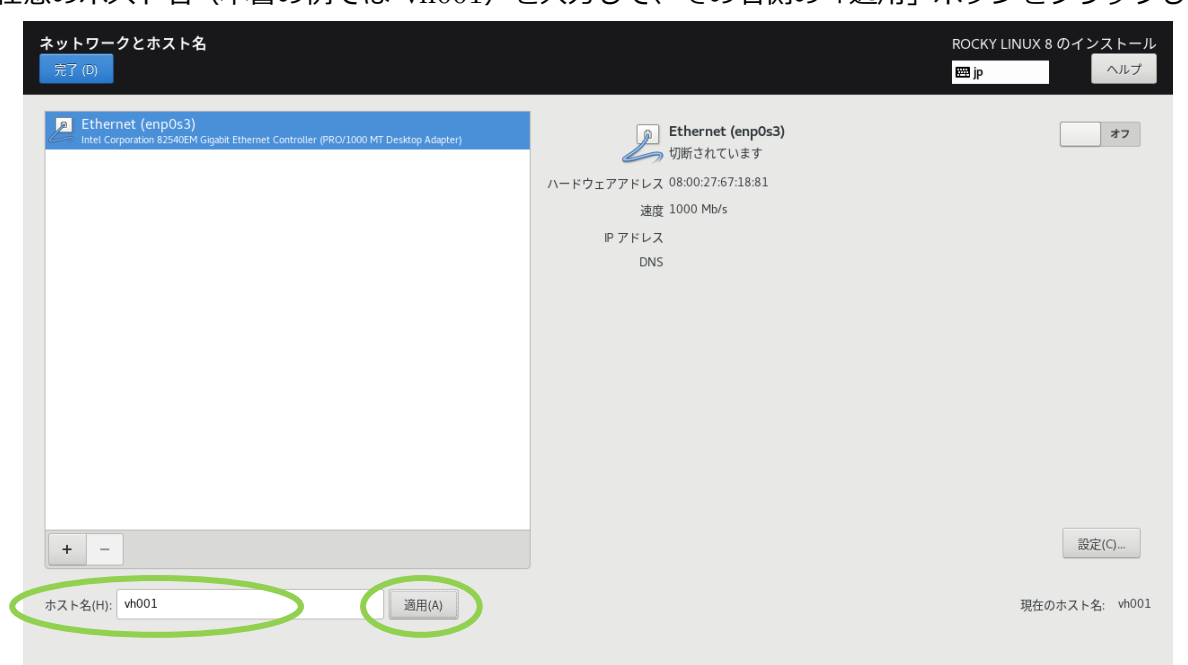

ネットワークの設定が必要な場合、右下の設定ボタンを押してサーバー環境に合わせて設定します。 また、ネットワーク接続を有効にする場合、右上のボタンをクリックして「オン」に切り替えます。

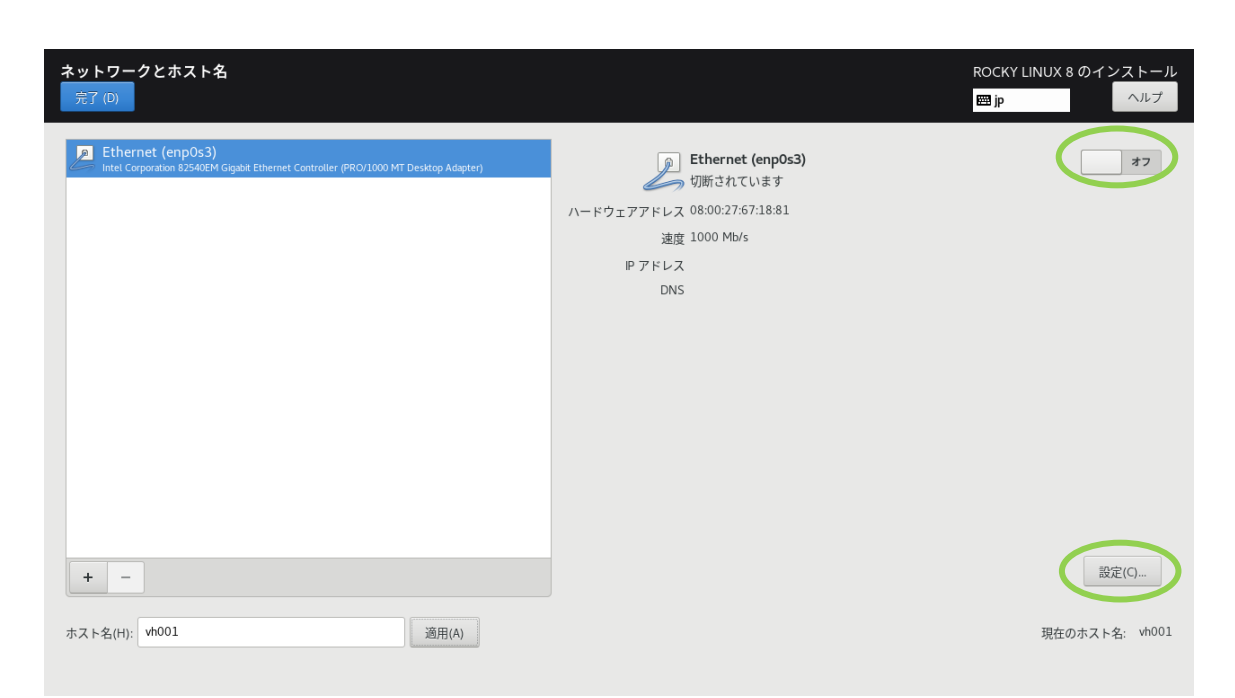

設定が終わったら、左上の「完了」ボタンをクリックします。

#### 3.8 rootパスワードの設定

インストール概要の画面に戻りますので、「root パスワード(R)」のボタンをクリックすると、「root パスワード」画面が表示されます。

| R   | インストール概要                                           |                         | ROCKY LINUX 8 のインストール<br>回 jp          |
|-----|----------------------------------------------------|-------------------------|----------------------------------------|
|     | 地域設定                                               | ソフトウェア                  | システム                                   |
| Ś   | <b>キーボード(K)</b><br>日本語                             | インストールソース()<br>ローカルメディア | インストール先(D)<br>自動バーティション設定が選択<br>されました  |
|     |                                                    | ソフトウェアの選択(S)            | <b>Q</b> KDUMP<br>Kdump が有効になります       |
| inu | <b>     時刻と日付(T)</b> アシア/東京 タイムゾーン                 |                         | ネットワークとホスト名(N)<br>有線 (enp0:3) で接続されました |
| X   | ユーザーの設定                                            |                         | セキュリティーボリシー(S)<br>選択されたプロファイルはありません    |
|     | <b>root パスワード(R):</b><br>root アカウントは無効になって<br>います。 | >                       |                                        |
|     | ユーザーの作成(U)<br>ユーザーは作成されません                         |                         |                                        |
|     |                                                    |                         | <b>終了(Q)</b> インストールの開始(B)              |
|     |                                                    |                         | 「インストールの開始」を選択するまで、ディスクは変更されません<br>    |

「root パスワード(R)」および「確認」の欄に root のパスワードを入力して、左上の「完了」ボタンをクリックします。

| root パフワード<br>(元了(D) |                            |                                           |               | ROCKY LINUX 8 のインストール<br>囲 jp へルブ |
|----------------------|----------------------------|-------------------------------------------|---------------|-----------------------------------|
|                      | ンステムの管理には<br>root パスワード(R) | は root アカウントを使用します。root ユーゥーのパス<br>):<br> | ワードを入力してください。 |                                   |
|                      | 確認(C):                     | ••••••                                    |               |                                   |
|                      |                            |                                           |               |                                   |
|                      |                            |                                           |               |                                   |
|                      |                            |                                           |               |                                   |
|                      |                            |                                           |               |                                   |
|                      |                            |                                           |               |                                   |

#### 3.9 ユーザーの作成

インストール概要の画面に戻りますので、「ユーザーの作成(U)」のボタンをクリックすると、「ユー ザーの作成」画面が表示されます。

| Rc       | インストール概要                                       |              | ROCKY LINUX 8 のインストール                  |
|----------|------------------------------------------------|--------------|----------------------------------------|
|          | 地域設定                                           | ソフトウェア       | システム                                   |
| Ś        | #ーボード(K)<br>日本語                                |              | インストール先(D)<br>自動パーティション 設定が選択<br>されました |
|          | <ul> <li>言語サポート(L)</li> <li>日本語(日本)</li> </ul> | ソフトウェアの選択(S) | <b>Q</b> KDUMP<br>Kdump が有効になります       |
| nu       | <b>時刻と日付(T)</b><br>アジア/東京 タイムソーン               |              | ネットワークとホスト名(N)<br>有線(enp0:3)で提続されました   |
| $\times$ | ユーザーの設定                                        |              | セキュリティーポリシー(5)<br>選択されたプロファイルはありません    |
|          | root パスワード(R):<br>root パスワードは設定されてい<br>ます      |              |                                        |
|          | ▲ ユーザーの作成(U)<br>ユーザーは作成されません                   | )            |                                        |
|          |                                                |              | 終了(Q) インストールの開始(B)                     |

「ユーザーの作成」画面で、「フルネーム」の欄に、作成するユーザーのフルネーム、「ユーザー名」 の欄に、ユーザーのログイン名を入力し、その下の「パスワード」と「パスワードの確認」の欄に(同 じ)パスワードをそれぞれ入力します。

| ᢇ᠊᠊ᡏ᠆ᡣ᠋ᢞᡄᡭ  |                                       |    | BOCKY | 7 |
|-------------|---------------------------------------|----|-------|---|
| 完了 (D)      |                                       |    | jp    | ^ |
|             |                                       |    |       | - |
| フルネーム(F)    | sysadmin                              |    |       |   |
| ユーザー名(U):   | sysadmin                              |    |       |   |
|             | □ このユーザーを管理者にする(M)                    |    |       |   |
|             | ✓ このアカウントを使用する場合にパスワードを必要とする(R)       |    |       |   |
| パスワード(P)    | •••••                                 | ۲  |       |   |
|             | · · · · · · · · · · · · · · · · · · · | 強力 |       |   |
| パスワードの確認(C) | ••••••                                | ۲  |       |   |
|             | 高度(A)                                 |    |       |   |
|             |                                       |    |       |   |
|             |                                       |    |       |   |
|             |                                       |    |       |   |
|             |                                       |    |       |   |
|             |                                       |    |       |   |
|             |                                       |    |       |   |
|             |                                       |    |       |   |
|             |                                       |    |       |   |
|             |                                       |    |       |   |
|             |                                       |    |       |   |

さらに、このユーザーに管理者権限を与える場合は、「このユーザーを管理者にする」にチェックを 入れて、左上の「完了」ボタンをクリックすると、「インストール概要」の画面に戻ります。

#### 3.10 インストールの開始

「インストール概要」の画面に戻りますので、画面右下の「インストールの開始(B)」のボタンをク リックしてインストールを開始します。

| ਸ਼  | インストール概要                                  |                         | ROCKY LINUX 8 のインストール<br>翻 jp  ヘルプ                                  |
|-----|-------------------------------------------|-------------------------|---------------------------------------------------------------------|
| O C | 地域設定                                      | ソフトウェア                  | システム                                                                |
| ky  | <b>キーボード(K)</b><br>日本語                    | インストールソース()<br>ローカルメディア | インストール先(D)<br>自動パーティション設定が選択<br>されました                               |
|     |                                           | ソフトウェアの選択(s)            | <b>Q</b> KDUMP<br>Kdump が有効になります                                    |
| nu  | <b>〇 時刻と日付(1)</b><br>アシア/東京 タイムゾーン        |                         | ネットワークとホスト名(N)<br>有線 (enp0s3) で接続されました                              |
| ×   | ユーザーの設定                                   |                         | セキュリティーポリシー(S)<br>選択されたプロファイルはありません                                 |
|     | Foot パスワード(R):<br>root パスワードは設定されてい<br>ます |                         |                                                                     |
|     | ユーザーの作成(U)<br>ユーザー sysadmin が作成されま<br>す   |                         |                                                                     |
|     |                                           |                         | 終了(Q) インストールの開始(B)<br>「インストールの開始」を選択するまで、ティ <del>スンは交互され</del> るとん。 |

「インストールの進捗状況」の画面が表示されます。

インストールが完了すると、「完了しました!」と表示され、画面右下に「システムの再起動」 ボタンが表示されます。

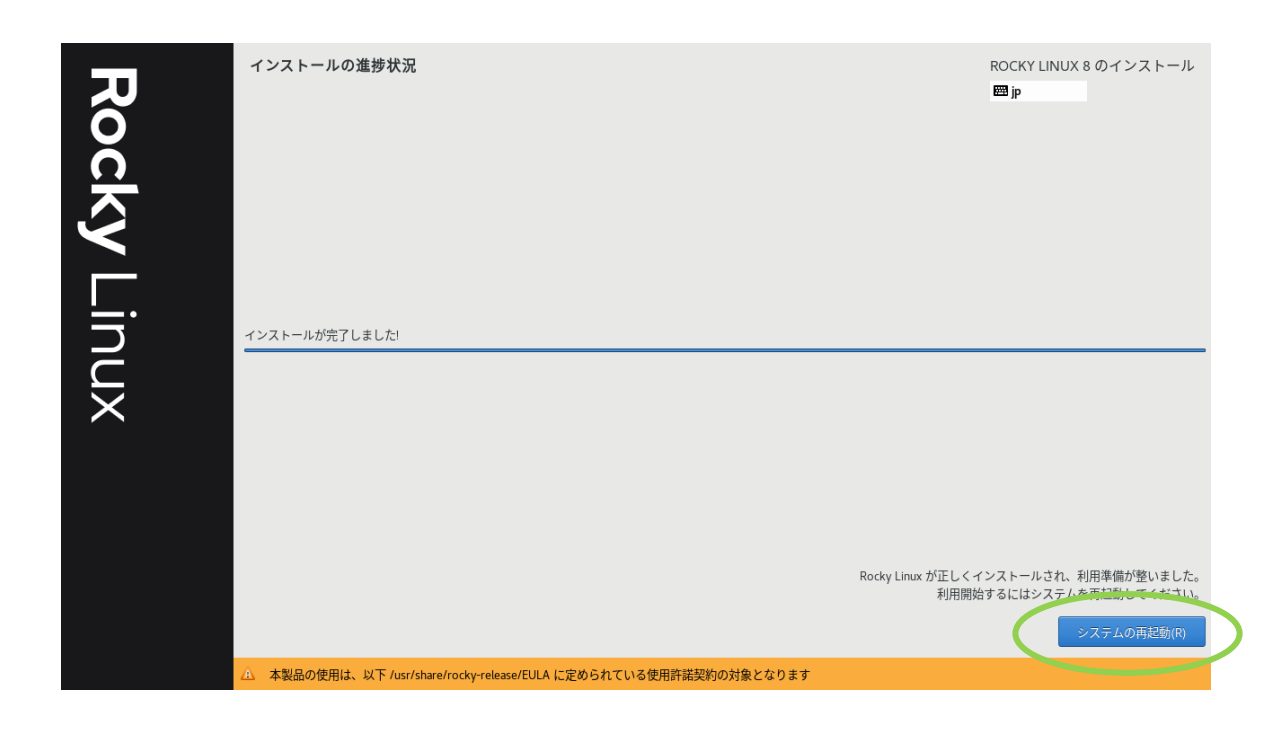

#### 3.11 再起動

「再起動」ボタンをクリックして、VH を再起動します。

再起動後 OS が起動し、コンソール画面にログインプロンプトが表示されます。

GUI版のログイン画面が表示される場合は、Ctrl+Alt+F2を押してください。以降の手順において も再起動後は同様の操作を行ってください。

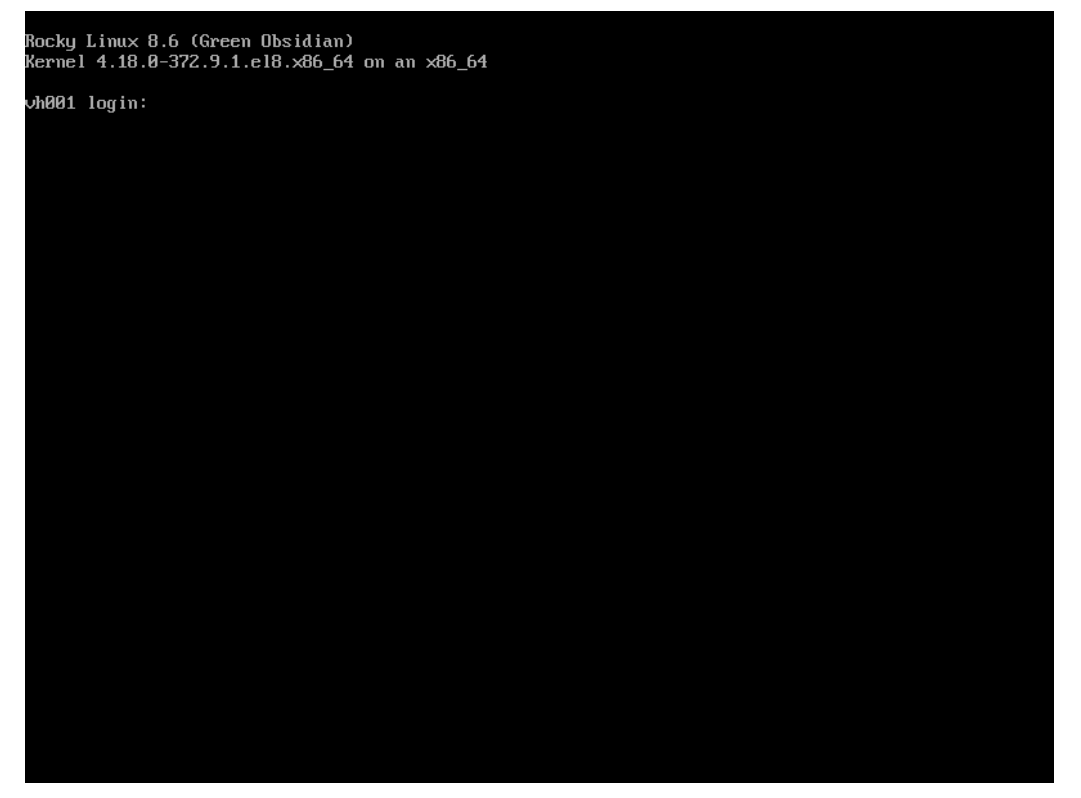

ここで、表示されているカーネルバージョンを確認し、root ユーザーでログインします。パスワー ドは、「<u>3.8 root パスワードの設定</u>」で入力したものを使用します。以下の操作は、コンソール画面に て root ユーザーで行います。

#### <u> 注</u>意

CentOSをご利用の場合、SX-Aurora TSUBASAの性能を引き出すためには、以下のようにチューニングプロファイルを変更する必要があります。

# tuned-adm profile throughput-performance
# tuned-adm active
Current active profile: throughput-performance

#### 3.12 OSインストールのためのリポジトリ設定ファイルの作成

SX-Aurora TSUBASA のソフトウェアのインストールに必要な OS のパッケージが OS インストー ルメディアからインストールされるよう、yum リポジトリ設定ファイルを作成します。

(1) OSインストールメディアのマウント

OS インストールメディアをセットして、/media/os\_image ディレクトリにマウントします。

● OS インストールメディアに DVD を使用した場合

# mkdir /media/os\_image
# mount /dev/cdrom /media/os\_image

 OS インストールメディアに USB メモリを使用した場合 まず、USB メモリを差し込み、直後に下記コマンドで USB メモリがどこにマップ されたかを調べます。

# dmesg | tail -n 22

続けて、マップされた USB メモリをマウントします。このガイドでは例として /dev/sdb1 にマップされていたとします。

```
# mkdir /media/os_image
# mount /dev/sdb1 /media/os_image
```

(2) yumリポジトリ設定ファイルの作成

OS インストールメディアから yum コマンドでパッケージをインストールできるようにする ため、既存のリポジトリ設定ファイルを退避して、OS インストールメディア用のリポジトリ 設定ファイル(Rocky-Media.repo)を作成します。

まず、以下のように/etc/yum.repos.d/の下の既存のリポジトリ設定ファイルを退避します。

```
# cd /etc/yum.repos.d
# mkdir repo.save
# mv Rocky-* repo.save
```

そのうえで、/etc/yum.repos.d/の下に、エディタを使用して、リポジトリ設定ファイル

(Rocky-Media.repo)を下記の内容となるよう作成します。

/etc/yum.repos.d/Rocky-Media.repo

```
[media-baseos]
name=Rocky Linux - x86_64 - Media - BaseOS
baseurl=file:///media/os_image/BaseOS
enabled=1
gpgcheck=0
[media-appstream]
name=Rocky Linux - x86_64 - Media - AppStream
baseurl=file:///media/os_image/AppStream
enabled=1
gpgcheck=0
```

SX-Aurora TSUBASA ソフトウェアのインストールが終わるまで、OS インストールメディアはマウントしておいてください。

#### 3.13 ホスト情報の取得

ここで、SX-Aurora TSUBASA ソフトウェアのライセンスファイルの取得をする際に必要となる、 VH のホスト名およびホスト ID(MAC アドレス)を調べます。

hostname コマンドで VH のホスト名を表示します。

```
# hostname
vh001
```

また、VHに搭載されているネットワークカードの MAC アドレスを、ip コマンドで調べます。

| # 1 | ip addr                                                                                                    |
|-----|----------------------------------------------------------------------------------------------------|
| 1:  | lo: <loopback,up,lower_up> mtu 65536 qdisc noqueue state UNKNOWN qlen 1</loopback,up,lower_up>                             |
|     | link/loopback 00:00:00:00:00:00 brd 00:00:00:00:00:00                                                                      |
|     | inet 127.0.0.1/8 scope host lo                                                                                             |
|     | valid_lft forever preferred_lft forever                                                                                    |
|     | inet6 ::1/128 scope host                                                                                                   |
|     | valid_lft forever preferred_lft forever                                                                                    |
| 2:  | enp129s0f0: <broadcast,multicast,up,lower_up> mtu 1500 qdisc mq state UP qlen 1000</broadcast,multicast,up,lower_up>       |
|     | link/ether(ac:1f:6b:2d:8c:b4)brd ff:ff:ff:ff:ff                                                                            |
|     | inet 192.168.1.100/24 brd 192.168.1.255 scope global dynamic enp129s0f0                                                    |
|     | valid_lft 1410sec preferred_lft 1410sec                                                                                    |
|     | <pre>inet6 fe80::ae1f:6bff:fe2d:8cb4/64 scope link</pre>                                                                   |
|     | valid_lft forever preferred_lft forever                                                                                    |
| 3:  | enp129s0f1: <no-carrier,broadcast,multicast,up> mtu 1500 qdisc mq state DOWN qlen 1000</no-carrier,broadcast,multicast,up> |
|     | link/ether ac:1f:6b:2d:8c:b5 brd ff:ff:ff:ff:ff:ff                                                                         |

表示されたネットワークインタフェースの中から、ネットワークカードの MAC アドレスの部分を 探します。

上記の VH のホスト名と MAC アドレス(上記例の場合、ac:1f:6b:2d:8c:b4)は、この後、ライ センスファイルの取得の際に使用するのでメモしておいてください。

### 第4章 SX-Aurora TSUBASA 用ソフトウェアの準備

本章では、SX-Aurora TSUBASA システムに必要なソフトウェアおよびライセンスファイルの入手 方法について説明します。

#### <u> 注</u>意

本章の操作はインターネットに接続できるダウンロード用のWindowsマシン上で行います。

#### 4.1 カーネルのアップデートパッケージ

SX-Aurora TSUBASA システムで使用する OS とそのバージョンに応じて、対応するバージョンの カーネルアップデートパッケージが必要なため、入手方法を以下に説明します。

必要なカーネルアップデートパッケージは以下のとおりです。-*X.XX.X-XXX.X.X.*の部分は、カーネ ルバージョンに対応しています。

- ▶ RHEL/CentOS/Rocky Linux 8.X の場合
- kernel-X.XX.X-XXX.X.X.el8\_X.x86\_64.rpm
- kernel-headers-*X.XX.X-XXX.X.X.*el8\_*X*.x86\_64.rpm
- kernel-core -X.XX.X-XXX.X.X.el8\_X.x86\_64.rpm
- kernel-modules-X.XX.X-XXX.X.A.el8\_X.x86\_64.rpm

最新のサポートカーネルバージョンについては、NEC サポートポータルをご覧ください。

https://www.support.nec.co.jp/View.aspx?id=3140106285

#### <u> 注</u>意

本書では、Rocky Linux 8.6 (カーネル: 4.18.0-372.19.1)を使用する場合の手順について 説明しています。OSおよびカーネルのバージョンによっては、本書の手順と異なる場合 があります。 (1) ダウンロードサイトへアクセス

ダウンロード用 Windows マシン上で Web ブラウザを起動して、下記の Rocky Linux のダ ウンロードサイトにアクセスします。

https://rockylinux.org/download/

ご利用の OS バージョンの x86\_64 の BaseOS をクリックし、さらに、os  $\rightarrow$  Packages  $\rightarrow$  k とたどります (※ここでは、Rocky Linux 8.6 を選択した場合の例を示します)。

| 🗖 🔊 Download Rocky   Rocky Linux 🗙 🕂                                         |                            |                                                                |          |                  |         |   | -                     | o x |
|------------------------------------------------------------------------------|----------------------------|----------------------------------------------------------------|----------|------------------|---------|---|-----------------------|-----|
| $\leftarrow$ $\rightarrow$ C $\textcircled{a}$ $\textcircled{https://rocky}$ | linux.org/download/        |                                                                | - #      | A <sup>™</sup> □ | τ̂₀ τ̂≡ | æ | $\overline{\uparrow}$ |     |
| <b>∧ Rocky</b> Linux <sup>™</sup> News                                       | About ~ Comm               | unity V Documentation V                                        |          |                  |         |   | Download              |     |
|                                                                              | <b>Dov</b><br>Download the | e official release of Rocky Linux from one<br>trusted mirrors. | of our   |                  |         |   |                       |     |
|                                                                              |                            | Rocky Linux 9<br>Planned EOL: May 31 2032                      |          |                  |         |   |                       |     |
|                                                                              | ARCHITECTURE               | ISOS                                                           | PACKAGES |                  |         |   |                       |     |
|                                                                              | x86_64                     | Minimal   DVD   Boot   Torrent   Checksum                      | BaseOS   |                  |         |   |                       |     |
|                                                                              | ARM64 (aarch64)            | Minimal   DVD   Boot   Torrent   Checksum                      | BaseOS   |                  |         |   |                       |     |
|                                                                              | ppc64le                    | Minimal   DVD   Boot   Torrent   Checksum                      | BaseOS   |                  |         |   |                       |     |
|                                                                              | s390x                      | Minimal   DVD   Boot   Torrent   Checksum                      | BaseOS   |                  |         |   |                       |     |
|                                                                              |                            |                                                                |          |                  |         |   |                       |     |
|                                                                              |                            | Rocky Linux 8<br>Planned EOL: May 31 2029                      |          |                  |         |   |                       |     |
|                                                                              | ARCHITECTURE               | ISOS                                                           | PACKAGES |                  |         |   |                       |     |
|                                                                              | x86_64                     | Minimal   DVD   Boot   Torrent   Checksum                      | BaseOS   |                  |         |   |                       |     |
|                                                                              | ARM64 (aarch64)            | Minimal   DVD   Boot   Torrent   Checksum                      | BaseOS   |                  |         |   |                       |     |
|                                                                              |                            |                                                                |          |                  |         |   |                       |     |
|                                                                              |                            |                                                                |          |                  |         |   |                       | -   |

(2) アップデートパッケージのダウンロード

| Index of /pub/rocky/8.6/8aseOS × +                             |                            |              | - 0 X                    |
|----------------------------------------------------------------|----------------------------|--------------|--------------------------|
| ← → ♂ ⋒ 🗈 https://download.rockylinux.org/pub/rocky/           | 3.6/BaseOS/x86_64/c        | os/Packages, | /√ A° € 6∎ ⊻ 😩 …         |
|                                                                | ~ ~ / ~                    |              |                          |
| Index of /pub/rocky/a                                          | 3.6/Ba                     | ase          | US/X86_64/0S/Packages/K/ |
|                                                                |                            |              |                          |
| ,                                                              |                            |              |                          |
| /<br>kabi_dw_0_0_10_20200515gith52ac13_el8_x86_64_rpm          | 12=Apr=2021                | 05.10        | 71796                    |
| kbd-2.0.4-10.el8.x86_64.rpm                                    | 12-Apr-2021                | 03:05        | 398612                   |
| kbd-legacy-2.0.4-10.el8.noarch.rpm                             | 12-Apr-2021                | 03:05        | 491624                   |
| kbd-misc-2.0.4-10.el8.noarch.rpm                               | 12-Apr-2021                | 03:05        | 1538456                  |
| kernel-4.18.0-372.13.1.el8 6.x86 64.rpm                        | 29-Jun-2022                | 23:34        | 8426636                  |
| kernel-4.18.0-372.16.1.el8 6.0.1.x86 64.rpm                    | 15-Jul-2022                | 01:50        | 8435564                  |
| kernel-4.18.0-372.16.1.el8 6.x86 64.rpm                        | 13-Jul-2022                | 21:44        | 8435540                  |
| kernel-4.18.0-372.19.1.el8 6.x86 64.rpm                        | 02-Aug-2022                | 18:46        | 8440112                  |
| kernel-4.18.0-372.26.1.el8_6.x86_64.rpm                        | 13-Sep-2022                | 23:18        | 8458676                  |
| kernel-4.18.0-372.9.1.el8.x86_64.rpm                           | 10-May-2022                | 22:01        | 8420412                  |
| kernel-abi-stablelists-4.18.0-372.13.1.el8_6.no>               | 29-Jun-2022                | 23:34        | 8439092                  |
| kernel-abi-stablelists-4.18.0-372.16.1.el8_6.0>                | 15-Jul-2022                | 01:49        | 8448028                  |
| kernel-abi-stablelists-4.18.0-372.16.1.el8_6.no>               | 13-Jul-2022                | 21:44        | 8448012                  |
| <pre>kernel-abi-stablelists-4.18.0-372.19.1.el8_6.no&gt;</pre> | 02-Aug-2022                | 18:45        | 8452568                  |
| kernel-abi-stablelists-4.18.0-372.26.1.el8_6.no>               | 13-Sep-2022                | 23:18        | 8471140                  |
| <pre>kernel-abi-stablelists-4.18.0-372.9.1.el8.noarc&gt;</pre> | 10-May-2022                | 22:01        | 8432868                  |
| kernel-core-4.18.0-372.13.1.el8_6.x86_64.rpm                   | 29-Jun-2022                | 23:34        | 41204284                 |
| kernel-core-4.18.0-372.16.1.el8_6.0.1.x86_64.rpm               | 15-Jul-2022                | 01:50        | 41216944                 |
| kernel-core-4.18.0-372.16.1.el8_6.x86_64.rpm                   | 13-Jul-2022                | 21:44        | 41138384                 |
| kernel-core-4.18.0-372.19.1.el8_6.x86_64.rpm                   | 02-Aug-2022                | 18:46        | 41220080                 |
| kernel-core-4.18.0-372.26.1.el8_6.x86_64.rpm                   | 13-Sep-2022                | 23:18        | 41267828                 |
| kernel-core-4.18.0-372.9.1.el8.x86_64.rpm                      | 10-May-2022                | 22:01        | 41191920                 |
| kernel-cross-headers-4.18.0-372.13.1.el8_6.x86>                | 29-Jun-2022                | 23:34        | 13827056                 |
| kernel-cross-headers-4.18.0-372.16.1.et8_6.0.1>                | 15-Jul-2022                | 01:50        | 13836476                 |
| kernel-cross-headers-4.18.0-372.16.1.et8_6.x86>                | 13-Jul-2022                | 21:44        | 13836508                 |
| kernet-cross-neaders-4.18.0-372.19.1.et8_6.x86>                | 02-Aug-2022                | 18:40        | 13841036                 |
| kernel-cross-neaders-4.18.0-372.26.1.et8_6.X86>                | 13-Sep-2022                | 23:18        | 13859548                 |
| kernet-cross-neaders-4.16.0-372.9.1.et6.x80_04.rpm             | 10-Mdy-2022                | 22:01        | 13820400                 |
| kernel-debug-4.18.0-372.13.1.et8_6.x86_64.rpm                  | 29-Jun-2022                | 23:34        | 8425920                  |
| kernel-debug 4 18 0 372 16 1 als 6 y86 64 mm                   | 15-Jul-2022                | 21:50        | 8434848                  |
| kernel_debug_4.18.0-372.19.1.etc_0.xc0_04.rpm                  | 13-Jul-2022<br>02-Aug-2022 | 10.44        | 9434024                  |
| kernel_debug_4.18.0-372.19.1.eto_0.x80_04.1pm                  | 12-Sop-2022                | 22.10        | 8457570                  |
| kernel-debug-4.18.0-372.9.1.el8.x86.64.rpm                     | 10-May-2022                | 22:01        | 8419696                  |
| kernel-debug-core-4.18.0-372.13.1.e18.6.x86.64.rpm             | 29-Jun-2022                | 23:34        | 70828176                 |
| kernel-debug-core-4.18.0-372.16.1.e18.6.0.1.x86>               | 15-Jul-2022                | 01:50        | 70851308                 |
| kernel-debug-core-4.18.0-372.16.1.el8 6.x86 64.rpm             | 13-Jul-2022                | 21:44        | 70763168                 |
| kernel-debug-core-4.18.0-372.19.1.el8 6.x86 64.rpm             | 02-Aug-2022                | 18:46        | 70854828                 |
| kernel-debug-core-4.18.0-372.26.1.el8 6.x86 64.rpm             | 13-Sep-2022                | 23:18        | 70907144                 |
| kernel-debug-core-4.18.0-372.9.1.el8.x86 64.rpm                | 10-May-2022                | 22:01        | 70824104                 |
| home devel ( 10 0 272 12 1 all 6 406 6/ x                      | 20 200 2022                | 22.27        | 22520000                 |

表示されたパッケージから、対応するバージョンのカーネルパッケージ(kernel-4.18.0-372.19.1.el8\_6.x86\_64.rpm)をクリックして、デスクトップ上の Aurora フォルダ (無ければ作 成してください)の下にダウンロードします。

同様に、以下のパッケージもデスクトップ上の Aurora フォルダにダウンロードします。

- kernel-headers-4.18.0-372.19.1.el8\_6.x86\_64.rpm
- kernel-core-4.18.0-372.19.1.el8\_6.x86\_64.rpm
- kernel-modules-4.18.0-372.19.1.el8\_6.x86\_64.rpm

#### <u> 注</u>意

RHEL/CentOS 8.4 において、OS インストーラーでインストールされる標準 bash には SX-Aurora TSUBASA システムの動作に影響を及ぼす既知の不具合がありますので、bash のアップ デートが必要です。bash のアップデートパッケージは、以下の NEC サポートポータルコンテン ツに記載しているとおりです。

https://www.support.nec.co.jp/View.aspx?id=3140108217

CentOS 8.4 用の bash のアップデートパッケージは以下となります。カーネルパッケージと同 じようにデスクトップ上の Aurora フォルダにダウンロードしておいてください。

https://vault.centos.org/8.4.2105/BaseOS/x86\_64/os/Packages/ bash-4.4.20-1.el8\_4.x86\_64.rpm 以降

#### 4.2 ライセンスファイルの取得

「<u>1.3 購入パッケージおよびライセンス証書、P.P.サポートパック書類の取得</u>」でダウンロードした、 有償ソフトウェア(SDK または Compat C++)のライセンス証書と、「3.13 ホスト情報の取得」で調べ た VH のホスト名およびホスト ID (MAC アドレス)を使用して、「HPC ソフトウェアライセンス発 行サイト」からライセンスファイルを入手します。

(1) ライセンス発行キーの準備

「<u>1.3 購入パッケージおよびライセンス証書、P.P.サポートパック書類の取得</u>」でダウンロードした、有償ソフトウェア(SDK または Compat C++)のライセンス証書に記載されている全てのライセンス発行キーを用意します。

(2) HPC ソフトウェアライセンス発行サイトへアクセス

Web ブラウザで、HPC ソフトウェアライセンス発行サイト <u>https://www.hpc-license.nec.com/aurora/</u> にアクセスします。

NEC HPC ソフトウェアライセンス発行

| SX-Auror | a TSUBASA製品ページ    | サポートポータルページ | お問い合法 | bt        |
|----------|-------------------|-------------|-------|-----------|
|          |                   |             |       |           |
| トップペーき   | Ÿ                 |             |       |           |
|          |                   |             |       | 🕞 English |
| はじめて利用   | される方              |             |       |           |
| ライセンス発   | 行のため、新規にユーザー登録を行い | ハます         |       |           |
|          |                   | 新規ユーザー登録    |       |           |
| ログインペー   | ジ                 |             |       |           |
| ライセンスの   | 発行、およびユーザーパスワードの  | 変更を行います     |       |           |
|          |                   | ログインページ     |       |           |
| ライセンス発   | 行の流れについて          |             |       |           |
| 利用者登録お   | よびライセンス発行の流れについて  | 说明します       |       |           |
|          | 5                 | イセンス発行の流れ   |       |           |
| よくある質問   | と回答(FAQ)          |             |       |           |
| ライセンス発行  | 行システムに関するQ&Aです    |             |       |           |

#### (3) ユーザー登録

新規ユーザー登録のボタンをクリックし、「新規ユーザー登録(申請)」画面を表示します。

| NEC HPC ソフトウェアライセンス発行               |                          |                        |
|-------------------------------------|--------------------------|------------------------|
| SX-Aurora TSUBASA製品ページ              | サポートボータルページ              | お問い合わせ                 |
|                                     |                          |                        |
| 新規ユーザー登録(申請)                        |                          |                        |
|                                     |                          |                        |
| メールアドレス 必須                          |                          |                        |
| メールアドレス(再入力) 必須                     |                          |                        |
| ご希望のユーザーID(8~16文字) 必須               |                          |                        |
| 入力したアドレスにメールが送信されます。メールに調           | 2載されているURLにアクセスし登録を完了して、 | ください。                  |
| ※ユーザーIDには、アルファベット(a~z)、数字(C<br>きます。 | )~9)、ダッシュ(-)、アンダースコア(_)、 | アポストロフィ(')、ピリオド(.)を使用で |
|                                     | 個人情報の取り扱いについて            |                        |
|                                     | 確定                       |                        |
|                                     |                          |                        |

メールアドレスとご希望のユーザーID を画面の表示に従って入力したうえで、「個人情報の 取り扱いについて」ボタンをクリックします。

#### NEC HPC ソフトウェアライセンス発行

| SX-Aurora TSUB                            | ASA製品ページ                                                                                                    | サポートポータルページ                                                                                                    | 間は                                                          | い合わせ        |
|-------------------------------------------|----------------------------------------------------------------------------------------------------|----------------------------------------------------------------------------------------------------|-------------------------------------------------------------|-------------|
| 新規ユーザー登録                                  | k(申請)                                                                                                    |                                                                                                    |                                                             |             |
| メールアドレス<br>メールアドレス(再入力)<br>ご希望のユーザーID(8~: | 必須                                                                                                    | t ma militari<br>11 geo Const                                                                                                    |                                                             |             |
| 入力したアドレスにメール<br>※ユーザーIDには、アルフ<br>きます。     | が送信されます。メールに記載<br>「情報を用いたデータ主体<br>た処理(プロファイリン<br>とはありません。<br>11. 保護者の同意<br>もしあなたが16歳以下<br>で」問い合わせるように<br>12. 暗号化された通信<br>この問い合わせフォーム<br>しています。<br>13. 個人情報保護のためのセ<br>個人情報の取得者は、保<br>および組織的対策を実施 | はれているURLにアクセスし登録を完了して、<br>個人情報の取り扱いについて<br>この個人的嗜好や行動などを分析、予測するため、<br>グを含む)や、データ主体に影響を与える意:<br>この場合は、必ず保護者の方の同意・承認をいい。<br>こしてください。<br>低、個人情報保護のため、SSLを経由した暗報<br>(キュリティ<br>護レベルをリスクに見合ったものにするため、<br>します。<br>同意する<br>関じる | <ださい。<br>数の自動化され<br>思決定を行うこ<br>ただいた「後<br>号化通信を使用<br>、適切な技術的 | ピリオド(.)を使用で |

「個人情報の取り扱いについて」のウインドウがポップアップするので、スクロールして最

後までお読み頂いたうえで、同意いただければ、「同意する」ボタンをクリックします。

「同意する」ボタンをクリックすると、「新規ユーザー登録(申請)」画面で、「確定」ボタン が有効になるので、この「確定」ボタンをクリックします。

入力したメールアドレス宛に、「新規ユーザー登録(申請)受付」のメールが送信されるので、 そのメールに記載された URL ヘアクセスし、パスワードの登録を行います。

パスワードの登録が完了すると、再度同じメールアドレス宛に「新規ユーザー登録完了」の メールが送信されます。

以上でユーザー登録は完了です。

(4) 登録ユーザーでログイン

HPC ソフトウェアライセンス発行サイトで、「ログインページ」ボタンをクリックして、ロ グインページを表示します。

NEC HPC ソフトウェアライセンス発行

| SX-Aurora TSUBAS | A製品ページ   | サポートポータルページ | お問い合わせ |
|------------------|----------|-------------|--------|
|                  |          |             |        |
| ログインページ          |          |             |        |
| ユーザーID           | 必須       |             |        |
| パスワード            | 必須       |             |        |
|                  |          | ログイン        |        |
| ⊖ユーザーID、パスワードを   | 忘れた方はこちら |             |        |

Copyright © NEC Corporation 2018. All rights reserved.

ユーザーID とパスワードを入力して、ログインすると、マイページが表示されます。

# NEC HPC ソフトウェアライセンス発行 SX-Aurora TSUBASA製品ページ サポートボークルページ ショナビンス発行の激化 ● ログアウト マイページ ・ ユーザー情報変更 ・ ライセンス発行キー登録 ・ ライセンス発行キー登録 ・ トウイアルライセンス発行キー ・ ウイセンス発行キー ・ ウイセンス発行キー ・ ウイセンス発行キー ・ ウイセンス発行キー ・ ウイケンス発行 ・ トウイアルウイセンス発行 ・

Copyright © NEC Corporation 2018. All rights reserved.

#### (5) ライセンス発行キーの登録

マイページで、「ライセンス発行キー登録」ボタンをクリックします。 ライセンス発行キー登録(入力)のページが表示されるので、そこで、ライセンス発行キー の欄に、「<u>1.3 購入パッケージおよびライセンス証書、P.P.サポートパック書類の取得</u>」で入手 したライセンス証書に記載されている 30 桁のライセンス発行キーを入力し、ライセンスサー バーのホスト ID の欄には、「3.13 ホスト情報の取得」で調べた VH の MAC アドレスを入力 します。本手順では、ライセンスサーバーを VH 上に設定します。

NEC HPC ソフトウェアライセンス発行

| SX-Aurora TSUBASA製品ペーシ                        | サポートポータルページ                                                            | お問い合わせ          |
|-----------------------------------------------|------------------------------------------------------------------------|-----------------|
|                                               |                                                                        | Ә २१ぺ−ॐ ⊖ ロℐアウト |
| ライセンス発行キー登録(ス                                 | <b>ታ</b> )                                                             |                 |
| ライセンフ発行士― がほ                                  |                                                                        | 1               |
|                                               | NUCLU LEARD BELINE USE, IN THERE                                       |                 |
| ライセンスサーハーの小ストロ                                | ×                                                                      |                 |
| ※ライセンス発行キーには、アルファベッ<br>※ライセンスサーバーのホストIDは、(xx: | ヽB(ビー), D(ディー), I(アイ), O(オー)の文字は使用<br>x:xx:xx:xx:xx)の入力形式で入力をお願いいたします。 | していません。         |
|                                               | キャンセル のK                                                               |                 |
|                                               |                                                                        |                 |

OK ボタンをクリックすると、「ライセンス発行キー登録(確認画面)」が表示されるので、 登録内容に間違いがないか確認のうえ、OKをクリックします。 マイページに、登録したライセンス発行キーのライセンス情報が表示されます。

NEC HPC ソフトウェアライセンス発行 SX-Aurora TSUBASA製品ページ サポートポータルページ お問い合わせ ● ライセンス発行の流れ ● ログアウト マイページ ライセンス発行キーの登録に成功しました。 ユーザー情報変更 ライセンス発行キー登録情報 プロダクト名 バージョン ライセンス発行キー ライセンス ライセンス数 発行済 備考 ライセンス発行 ライセンス 発行キー ライセンス サーバーMAC-ID 単体 合計 登録日 数 SDK/Compat 1.0 **2023/02/01** ダウンロード 1 0 C++ with a dealer ホスト情報 ライセンスファイルのダウンロードは、ライセンスサーバーごとに必要な、 すべてのライセンス発行キーの登録、または、トライアルライセンスの発行を実施した後で行ってください。 発行済ライセンス数 ・SDK製品:登録されている実行ホスト数 ・非SDK製品:ライセンス数 ライセンス発行キー登録

入手した有償ソフトウェア(SDK または Compat C++)の各ライセンス発行キーに対して、本操作を繰り返します。

(6) コンパイラの実行ホストの登録

有償ソフトウェア(SDK または Compat C++)のライセンス発行キーを登録した場合、マイペ ージのライセンス発行キー登録情報の一覧表を見ると、発行済ライセンス数の欄に「ホスト情 報」のボタンが表示されています。

| SX-A                                                           | urora TSUB                                              | IASA製品ページ                                                       |                      | サポー        | トポータ | リルページ      |                           | お問い合わ      | )t      |
|----------------------------------------------------------------|---------------------------------------------------------|-----------------------------------------------------------------|----------------------|------------|------|------------|---------------------------|------------|---------|
|                                                                |                                                         |                                                                 |                      |            |      |            | <b>9</b> 7                | イセンス発行の流   | n 🕤 🗗 🕫 |
| マイページ                                                          | ジ                                                       |                                                                 |                      |            |      |            |                           |            |         |
|                                                                |                                                         | ライ                                                              | センス発行                | <i>‡−0</i> | )登録( | こ成功しまし     | E.                        |            |         |
|                                                                |                                                         |                                                                 |                      |            |      |            |                           |            |         |
| -ב                                                             | ・ザー情報                                                   | 変更                                                              |                      |            |      |            |                           |            |         |
|                                                                |                                                         | ~~                                                              |                      |            |      |            |                           |            |         |
|                                                                |                                                         |                                                                 |                      |            |      |            |                           |            |         |
| ライセンス                                                          | 、発行キー                                                   | 登録情報                                                            |                      |            |      |            |                           |            |         |
| プロダクト名                                                         | バージョン                                                   | ライセンス発行キー                                                       | ライセンス                | ライセ        | ンス数  | 発行済        | ライセンス                     | 備考         | ライセンス発行 |
|                                                                |                                                         |                                                                 | 発行キー<br>登録日          | 単体         | 合計   | ライセンス<br>数 | サーバーMAC-ID                |            |         |
| SDK/Compat                                                     | 1.0                                                     | 77.174 AV                                                       | 2023/02/01           | 1          | 1    | 0          | 1.63.0214                 | <u>未登録</u> | ダウンロー   |
| 21.1                                                           |                                                         |                                                                 |                      |            |      | ホスト情報      |                           |            |         |
|                                                                |                                                         |                                                                 |                      |            |      |            |                           |            |         |
|                                                                |                                                         |                                                                 |                      |            |      |            |                           |            |         |
| イセンスファ                                                         | イルのダウン                                                  | /ロードは、ライセンスサー/                                                  | 「一ごとに必要」             | な、         |      |            |                           |            |         |
| イセンスファ<br>べてのライセ                                               | ・<br>イルのダウン<br>2ンス発行キー                                  | /<br>ロードは、ライセンスサー/<br>-の登録、または、トライア/                            | 「一ごとに必要」<br>レライセンスの  | な、<br>発行を調 | 実施した | 後で行ってくだる   | ±61.                      |            |         |
| イセンスファ<br>べてのライセ                                               | マイルのダウン<br>2ンス発行キー                                      | レードは、ライセンスサール<br>-の登録、または、トライアル                                 | ベーごとに必要<br>レライセンスの   | な、<br>発行を罪 | 実施した | 後で行ってくだる   | <u>き</u> しい。              |            |         |
| イセンスファ<br>べてのライセ<br>行済ライセン                                     | マイルのダウン<br>シス発行キー<br>マス数                                | -<br>レードは、ライセンスサーノ<br>-の登録、または、トライア/                            | バーごとに必要<br>ルライセンスの   | な、<br>発行を調 | 実施した | 後で行ってくだる   | さい。                       |            |         |
| イセンスファ<br>べてのライセ<br>行済ライセン<br>SDK製品:雪                          | マイルのダウン<br>2ンス発行キー<br>マス数<br>録きれている                     | レードは、ライセンスサーノ<br>-の登録、または、トライア/<br>S実行ホスト数                      | バーごとに必要)<br>ルライセンスの? | な、<br>発行を3 | 実施した | 後で行ってくだる   | ±1,0                      |            |         |
| イセンスファ<br>べてのライセ<br>行済ライセン<br>SDK製品:雪<br>非SDK製品:雪              | マイルのダウン<br>2ンス発行キー<br>シス数<br>録されている<br>ライセンス数           | ンロードは、ライセンスサー<br>-の登録、または、トライア/<br>S実行ホスト数<br>&                 | パーごとに必要<br>ルライセンスの!  | な、<br>発行を調 | 実施した | 後で行ってくだる   | <u>ร</u> ับา <sub>ง</sub> |            |         |
| iイセンスファ<br>べてのライセ<br>行済ライセン<br>SDK製品:登<br>非SDK製品:              | マイルのダウン<br>シス発行キー<br>マス数<br>録されている<br>ライセンス数            | レロードは、ライセンスサーノ<br>-の登録、または、トライアノ<br>5実行ホスト数<br>&                | バーごとに必要<br>ルライセンスの!  | な、<br>発行を調 | 実施した | 後で行ってくださ   | <u>ร</u> ับา <sub>ง</sub> |            |         |
| イセンスファ<br>ベてのライセ<br>行済ライセン<br>SDK製品:雪<br>非SDK製品:<br><b>ライセ</b> | マイルのダウン<br>2ンス発行キー<br>シス数<br>録されている<br>ライセンス数<br>ンス発行:1 | レロードは、ライセンスサー<br>-の登録、または、トライア)<br>5実行ホスト数<br>な<br>- <b>一登録</b> | パーごとに必要:<br>ルライセンスの! | な、<br>発行を到 | 実施した | 後で行ってくださ   | <u>ร</u> ับา <sub>ง</sub> |            |         |

「ホスト情報」のボタンをクリックして、「SDK ライセンスの実行ホスト情報(入力)」画面から、コンパイラを実行する VH のホスト名を登録します。

| NEC HPC ソフトウェアライセンス等   | 港行      |            |    |         |        |
|------------------------|---------|------------|----|---------|--------|
| SX-Aurora TSUBASA製品ページ |         | サポートポータルペー | -ÿ | お問い合わせ  |        |
|                        |         |            |    | ⋺ マイページ | ⊖ログアウト |
| SDKライセンスの実行ホス          | ト情報(入力) |            |    |         |        |
| SDK製品ライセンスの実行ホスト       | 登録状況    |            |    |         |        |
| ホスト内同時実行利用可能ユーザー数      | 1       |            |    |         |        |
| ライセンス発行可能台数            | 1       |            |    |         |        |
| 現在のライセンス発行登録済みホスト数     | 0       |            |    |         |        |
|                        |         |            |    | 実行ホス    | トの追加   |
| データがありません。             |         | キャンセル      |    |         |        |

「SDK ライセンスの実行ホスト情報(入力)」画面で「実行ホストの追加」ボタンをクリッ

クし「SDK ライセンスの実行ホスト情報の登録」画面で、VH のホスト名と MAC アドレスを 入力します。

| JEC нрс ульфі:              | アライセンス発行          |             |           |         |
|-----------------------------|-------------------|-------------|-----------|---------|
| SX-Aurora TSUBAS            | A製品ページ            | サポートポータルページ | お問い合わせ    |         |
|                             |                   |             | 🕤 বন্দ- ୬ | S ログアウト |
| SDKライセンスの第                  | 実行ホスト情報の          | の登録         |           |         |
| 実行ホストのホスト名<br>(hostnameで取得) | 88 <b>b</b> w6000 |             |           |         |
|                             |                   |             |           |         |
| 実行ホストのホストID                 | 2011              | = = ×       |           |         |

入力後、OKボタンをクリックすると、「SDK ライセンスの実行ホスト情報(入力)」画面に、

#### 入力したホストの情報が表示されます。

NEC HPC ソフトウェアライセンス発行

| SX-Aurora TSUBASA製品ページ          | •        | サポートポータルページ        | お問い合わ        | 한              |
|---------------------------------|----------|--------------------|--------------|----------------|
|                                 |          |                    | • বন্ধ-      | ジ うログアウト       |
| SDKライセンスの実行ホス                   | ト情報(入力)  |                    |              |                |
| S                               | DKライセンスの | 実行ホストの登録に成功しま      | もした。         |                |
| SDK製品ライセンスの実行ホス                 | 卜登録状況    |                    |              |                |
| ホスト内同時実行利用可能ユーザー数               | 1        |                    |              |                |
| ライセンス発行可能台数                     | 1        |                    |              |                |
| 現在のライセンス発行登録済みホスト数              | 1        |                    |              |                |
|                                 |          |                    | 実行ホン         | ストの追加          |
| プロダクト                           | バージョン    | ホスト名               | ホストID        |                |
| SDK/Compat C++                  | 1.0      | e de la la company | LENGT 1 1043 | <br><br><br>削除 |
| <前へ 次へ > 1ページに 10件 <u>20件</u> 5 | 0件       |                    |              |                |
|                                 |          | キャンセル              |              |                |
|                                 |          |                    |              |                |

内容を確認の上、ホスト情報の追加を終了するため、「キャンセル」ボタンをクリックします。

#### NEC HPC ソフトウェアライセンス発行

|                 | SX-Aurora TSUBASA製品ページ |          |                |     |            | サポートポータルページ |            |         | お問い合わせ     |  |  |
|-----------------|------------------------|----------|----------------|-----|------------|-------------|------------|---------|------------|--|--|
|                 |                        |          |                |     |            |             | 0          | ライセンス発行 | の流れ 🔤 ログアウ |  |  |
| イページ            |                        |          |                |     |            |             |            |         |            |  |  |
|                 |                        |          |                |     |            |             |            |         |            |  |  |
| ユーザー            | 情報変更                   |          |                |     |            |             |            |         |            |  |  |
| ライセンス発行         | キー登録情報                 | 2        |                |     |            |             |            |         |            |  |  |
| ロダクト名 バー        | ジョン ライセン               | ス発行キー    | ライセンス          | ライセ | ンス数        | 発行済         | ライセンス      | 備考      | ライセンス発行    |  |  |
|                 |                        |          | 発行キー<br>登録日    | 単体  | 合計         | ライセンス<br>数  | サーバーMAC-ID |         |            |  |  |
| OK/Compat C 1.0 | 22                     | 140 A.M. | 2023/02/01     | 1   | 1          | 1           | 1.212.012  | 未登録     | ダウンロード     |  |  |
|                 |                        |          |                |     |            | ホスト情報       |            |         |            |  |  |
| イセンスファイル        | のダウンロードは               | 、ライセンスサー | バーごとに必要        | な、  | 1104051-05 |             |            |         |            |  |  |
| べてのライセンス多       | 能行キーの登録、               | または、トライブ | <i>かうイセンスの</i> | 発行を | 実施した       | 後で行ってくださ    | 567.       |         |            |  |  |
|                 |                        | L 307    |                |     |            |             |            |         |            |  |  |
| 庁済ライセンス数        | 0711785+7              |          |                |     |            |             |            |         |            |  |  |

(7) ライセンスファイルのダウンロード

マイページで、ライセンス発行キー登録情報の右端にあるダウンロードボタンをクリックします。

| SX-Auror          | a TSUBASA製          | 品ページ サポー                        | ートポータルページ        |           |    | đ   | お問い合わせ    |                   |
|-------------------|---------------------|---------------------------------|------------------|-----------|----|-----|-----------|-------------------|
|                   |                     |                                 |                  |           |    |     | 9 711-5   | <del>ල</del> වර්ට |
| イセンス発             | 行(確認画               | 画面)                             |                  |           |    |     |           |                   |
| じめにお読みくた          | さい                  | ライヤンス発行規約                       | 2                |           |    |     |           |                   |
| イセンス発行時の          | )規約への同意             | >1 C> 7 H13 M(#9                |                  |           |    |     |           |                   |
| ライセンス発行           | iキー登録情              | 幸反                              |                  |           |    |     |           |                   |
| ロダクト名             | バージョン               | ライセンス発行キー                       | ライセンス            | シス ライセンス数 |    | 発行済 | ライセンスサーバー |                   |
|                   |                     |                                 | 第47 <del>1</del> | 単体        | 合計 | 数   | MAC-ID    |                   |
| DK/Compat C++     | 1.0                 | PARAMETERS IN A 1990 PARAMETER  | 2023/02/01       | 1         | 1  | 1   | 1.5.7     | 1.1               |
| 「済ライセンス数          |                     |                                 |                  |           |    |     |           |                   |
| 5DK製品:登録さ         | れている実行オ             | スト数                             |                  |           |    |     |           |                   |
| 非SDK製品:ライ         | センス数                |                                 |                  |           |    |     |           |                   |
| イセンス発行情報          | は上記内容で間<br>く、やり直したい | 違いありませんか。<br>い場合はキャンセルを押してください。 |                  |           |    |     |           |                   |
| 至いいいよいイルよい        |                     | and a second                    | 2010.0           | -         |    |     |           |                   |
| EC 1/J'AV 11 UAOP |                     | de se Node II                   |                  |           |    |     |           |                   |

「ライセンス発行(確認画面)」が表示されるので、ライセンス発行規約をクリックして、ポ ップアップ表示されるライセンス発行規約の内容を最後までお読みいただき、ご同意いただい たうえで「同意する」ボタンをクリックします(※ライセンス発行規約のウインドウを最後ま でスクロールすると「同意する」のボタンが有効になります)。

| SX-Auror                          | a TSUB/     | ASA製品ページ     | サポートポータ   | リレページ         |        | đ                 | お問い合わせ            |      |
|-----------------------------------|-------------|--------------|-----------|---------------|--------|-------------------|-------------------|------|
|                                   |             |              |           |               |        | •                 | 9 マイページ           | 🖯 🗗  |
| ライセンス発                            | 紵(硝         | 認画面)         |           |               |        |                   |                   |      |
| まじめにお読みくた<br>ライセンス発行時の<br>ライヤンス発行 | さい<br>)規約への | 同意 ライセン      | ンス発行規約    |               |        |                   |                   |      |
|                                   |             |              |           |               |        |                   |                   |      |
| プロダクト名                            | バージ         | ヨン ライセンス発行キー |           | ライセンス<br>発行キー | ライセンス数 | 発行済<br>ライセンス      | ライセンスサ・<br>MAC-ID | -/(- |
| プロダクト名<br>iDK/Compat C++          | バージ         | ヨン ライセンス発行キー | ライセンス発行規約 | ライセンス<br>発行キー | ライセンス数 | 発行済<br>ライセンス<br>X | ライセンスサ<br>MAC-ID  | -/(- |

「同意する」のボタンをクリックすると、「ライセンス発行(確認画面)」で、OK ボタンが 有効になるので、OK ボタンをクリックします。

OKボタンをクリックすると、「ダウンロード」画面へ遷移します。

NEC HPC ソフトウェアライセンス発行

| SX-Aurora                | TSUBASA製品ページ                         | サポートポータルページ | お問い合わせ                                   |
|--------------------------|--------------------------------------|-------------|------------------------------------------|
|                          |                                      |             | <ul> <li>マイページ</li> <li>ログアウト</li> </ul> |
| ダウンロード                   |                                      |             |                                          |
| ライセンスファ・                 | 1)L                                  |             |                                          |
| 更新日                      | 2023/02/27                           |             |                                          |
| cksum (md5sum)           | ed69bef1cf3225702408b16220           | de400a3     |                                          |
| ダウンロード                   |                                      |             |                                          |
| ライセンスサー                  |                                      |             |                                          |
| 製品を利用するには、<br>ライセンスサーバは下 | ライセンスサーバを運用する必要が<br>記よりダウンロードしてください。 | あります。       |                                          |
| 更新日                      | 2020/01/06                           |             |                                          |
| バージョン                    | R1.4-1                               |             |                                          |
| cksum (md5sum)           | 6e050f6ae17e403c915e35061            | 4a020a9     |                                          |
| ダウンロード                   |                                      |             |                                          |
| = 1+1,770                | ヤマニノブニリ                              |             |                                          |
|                          | CAJ97779                             |             |                                          |

ライセンスファイルの欄の「ダウンロード」ボタンをクリックすることで、ライセンスファ

イル (license.dat ファイル) がダウンロードできます。

ダウンロードの際は、ファイルの保存先を、デスクトップ上の Aurora フォルダとしてください。

#### 4.3 ダウンロード済みファイルのVHへの転送

ここまでの操作で、ダウンロード用 Windows マシンのデスクトップ上の Aurora フォルダには、以下のファイルが保存されています。

| No. | 品名                        | ファイル名                                           |
|-----|---------------------------|-------------------------------------------------|
| 1   | カーネルアップデートパッケージ           | kernel-4.18.0-372.19.1.el8_6.x86_64.rpm         |
|     |                           | kernel-headers-4.18.0-372.19.1.el8_6.x86_64.rpm |
|     |                           | kernel-core-4.18.0-372.19.1.el8_6.x86_64.rpm    |
|     |                           | kernel-modules-4.18.0-372.19.1.el8_6.x86_64.rpm |
| 2   | ライセンスファイル                 | license.dat                                     |
| 3   | 有償ソフトウェア(SDK, Compat C++) | sdk_el8.zip                                     |
|     | パッケージ(yumリポジトリより取得)       | mpi_el8.zip                                     |
| 4   | サンプルプログラム                 | SetupGuide_examples.tgz                         |
| 5   | ローカルyumリポジトリ構築に必要な        | TSUBASA-soft-release-2.8-1.noarch.rpm           |
|     | ファイル                      | TSUBASA-repo_el8.6.zip                          |
| (6) | (RHEL/CentOS 8.4のみ)       | bash-4.4.20-1.el8_4.x86_64.rpm                  |
|     | bashアップデートパッケージ           |                                                 |

表 1 ソフトウェア準備品一覧

これらのファイルを、ファイル転送ソフトやコマンドを使用して、VHの/var/tmp/auroraに転送します。/var/tmp/aurora はダウンロードしたファイルの一時的な保存場所になります。

また、1.3 でインターネット配信製品ダウンロードサービスより取得した有償ソフトウェア(SDK または Compat C++)のパッケージはインストールに使用しませんので、VH に転送する必要はありません。

#### 第5章 SX-Aurora TSUBASA 用ソフトウェアのインストール

本章では、SX-Aurora TSUBASA のソフトウェアのインストール方法について説明します。 VH 上でスーパーユーザー権限あるいは管理者権限で実行してください。

#### 5.1 カーネルおよびbashのアップデート

yum コマンドを使用してカーネルをアップデートします。

```
# cd /var/tmp/aurora
# yum install ¥
kernel-4.18.0-372.19.1.el8_6.x86_64.rpm kernel-headers-4.18.0-372.19.1.el8_6.x86_64.rpm ¥
kernel-core-4.18.0-372.19.1.el8_6.x86_64.rpm kernel-modules-4.18.0-372.19.1.el8_6.x86_64.rpm
```

#### <u> 注</u>意

各行最後尾の"¥"は行の継続を示します。上記コマンドを1行で実行する場合、途中の"¥"は不要です。

RHEL/CentOS 8.4 ご利用時、bash のアップデートが必要な場合(4.1 節末尾の注意を参照)、あわせて bash をアップデートします。

# yum install bash-4.4.20-1.el8\_4.x86\_64.rpm

動作検証していないカーネルへのアップデートを避けるため、/etc/yum.conf において kernel パ ッケージのアップデートを対象外としてください。

/etc/yum.conf への記載例を下記に示します。'exclude=kernel\*' を yum.conf に追記し、kernel パ ッケージのアップデートを抑止します。

[main] exclude=kernel\* gpgcheck=1 installonly\_limit=3 clean\_requirements\_on\_remove=True best=True skip\_if\_unavailable=False

アップデートが終了したら、VH を再起動します。

# reboot

VH の再起動後、root でログインして uname コマンドを実行し、カーネルバージョンを表示する ことで、アップデートしたカーネルが起動していることを確認します。

```
# uname -r
4.18.0-372.19.1.el8_6.x86_64
```

#### 5.2 OSインストールメディアのマウント

OS インストールメディアがセットされていることを確認して、以下の mount コマンドを実行して、 /media/os\_image ディレクトリにマウントします。本メディアは、SX-Aurora TSUBASA ソフトウェ アをインストールする際、依存関係のあるパッケージを自動的にインストールするために、OS のメ ディアをマウントしておく必要があります。

● OS インストールメディアに DVD を使用した場合

# mount /dev/cdrom /media/os\_image

● OS インストールメディアに USB メモリを使用した場合

まず、USB メモリを差し込み、直後に下記コマンドで USB メモリがどこにマップされたかを調べます。

# dmesg | tail -n 22

続けて、マップされた USB メモリをマウントします。このガイドでは例として/dev/sdb1 にマップ されていたとします。

# mount /dev/sdb1 /media/os\_image

#### 5.3 インストールの実行

インストールを実行します。シェル変数 TSUBASA\_GROUPS に指定可能なグループとインストール・アップデート対象となるパッケージファイルの関係は以下の通りです。

| パッケージグループ     | 機能             |
|---------------|----------------|
| ve-devel      | VE Application |
| nec-sdk-devel | SDK(MPI 以外)    |
| nec-mpi-devel | SDK(MPI)       |

• ローカルyumリポジトリの構築

SX-Aurora TSUBASA システムの実行環境である VH に必要なソフトウェアのインストールを行

うため、VH 上に yum リポジトリを構築します。

ローカル yum リポジトリを構築するディレクトリを作成し、1.5 で取得したローカル yum リポジ トリ構築用ファイルをコピーします。

※本書では、/path/to/repos というディレクトリにローカル yum リポジトリを構築する場合を例に 説明します。

# mkdir -p /path/to/repos
# cp /var/tmp/aurora/TSUBASA-soft-release-2.8-1.noarch.rpm /path/to/repos
# cp /var/tmp/aurora/\*.zip /path/to/repos

その後、ローカル yum リポジトリ構築用ファイルをインストールします。

# cd /path/to/repos
# yum install ./TSUBASA-soft-release-2.8-1.noarch.rpm

無償リポジトリ設定ファイル(/etc/yum.repos.d/TSUBASA-repo.repo)と、有償リポジトリ設定ファ

イル(/etc/yum.repos.d/TSUBASA-restricted.repo)の yum リポジトリの設定欄を編集します。

各 yum リポジトリの設定で、ローカルに展開した yum リポジトリのファイルパスを、下記のよう

に baseurl に設定し、enabled に 1 を設定してください。

有償リポジトリ設定ファイルでは、SDK と MPI の設定欄のみ編集してください。

(例) 無償ソフトウェア(/etc/yum.repos.d/TSUBASA-repo.repo)

| [TSUBASA-repo]                                                     |
|--------------------------------------------------------------------|
| name=SX-Aurora TSUBASA open repository                             |
| (baseurl=file:///path/to/repos/TSUBASA-repo_el8.6)                 |
| <pre>gpgkey=file:///etc/pki/rpm-gpg/RPM-GPG-KEY-TSUBASA-soft</pre> |
| gpgcheck=1                                                         |
| enabled=1                                                          |
|                                                                    |
| [nec-sdk-runtime]                                                  |
| name=NEC SDK runtime                                               |
| <pre>baseurl=file:///path/to/repos/sdk_el8</pre>                   |
| gpgkey=file:///etc/pki/rpm-gpg/RPM-GPG-KEY-TSUBASA-soft            |
| gpgcheck=1                                                         |
| enabled=1                                                          |
|                                                                    |
| [nec-mpi-runtime]                                                  |
|                                                                    |

| name=NEC MPI runtime                                    |  |  |
|---------------------------------------------------------|--|--|
| <pre>baseurl=file:///path/to/repos/mpi_el8</pre>        |  |  |
| gpgkey=file:///etc/pki/rpm-gpg/RPM-GPG-KEY-TSUBASA-soft |  |  |
| gpgcheck=1                                              |  |  |
| enabled=1                                               |  |  |

(例) 有償ソフトウェア (/etc/yum.repos.d/TSUBASA-restricted.repo)

| [nec-sdk]                                                                           |
|-------------------------------------------------------------------------------------|
| name=NEC SDK                                                                        |
| baseurl=file:///path/to/repos/sdk_el8                                               |
| gpgkey=file:///etc/pki/rpm-gpg/RPM-GPG-KEY-TSUBASA-soft                             |
| gpgcheck=1                                                                          |
| username=                                                                           |
| password=                                                                           |
| enabled=1                                                                           |
|                                                                                     |
| [nec-mpi]                                                                           |
| name=NEC MPI                                                                        |
| <pre>baseurl=file:///path/to/repos/mpi_el8</pre>                                    |
| gpgkey=file:///etc/pki/rpm-gpg/RPM-GPG-KEY-TSUBASA-soft                             |
| gpgcheck=1                                                                          |
| username=                                                                           |
| password=                                                                           |
| (enabled=1)                                                                         |
|                                                                                     |
| [scatefs]                                                                           |
| name=ScaTeFS                                                                        |
| baseurl=https://sxauroratsubasa.sakura.ne.jp/repos/restricted/scatefs/scatefs_el8.6 |
| gpgkey=file:///etc/pki/rpm-gpg/RPM-GPG-KEY-TSUBASA-soft                             |
| gpgcheck=1                                                                          |
| username=                                                                           |
| password=                                                                           |
| enabled=0                                                                           |
|                                                                                     |
| [nqsv]                                                                              |
| name=NQSV                                                                           |
| baseurl=https://sxauroratsubasa.sakura.ne.jp/repos/restricted/nqsv/nqsv_el8         |
| gpgkey=file:///etc/pki/rpm-gpg/RPM-GPG-КЕҮ-TSUBASA-soft                             |
| gpgcheck=1                                                                          |
|                                                                                     |

username=

password=

enabled=0

yum のキャッシュを削除します。

# yum clean all

最後に zip ファイルからリポジトリを展開してください。

※展開先に過去に展開した古いファイルが既にある場合は、それらを退避した上で zip ファイルを 展開してください。

```
# cd /path/to/repos/
# find . -name '*.zip' | xargs -n1 unzip -o
# rm *.zip
```

• Auroraソフトウェアのインストール

実行・コンパイル環境の例

# TSUBASA\_GROUPS="ve-devel nec-sdk-devel nec-mpi-devel"

# /opt/nec/ve/sbin/TSUBASA-groups-remark.sh \$TSUBASA\_GROUPS

# yum group install \$TSUBASA\_GROUPS

#### 5.4 VEの状態確認

vecmd コマンドで VE カードが ONLINE であることを確認します。VE が ONLINE になるまでに は数分程度かかることがあります。

#### <u> 注</u>意

"UNINITIALIZED"や"<OFFLINE>"が表示される場合は、しばらくお待ちください。 しばらくお待ちいただいてもVE stateが"ONLINE"へ切り替わらない場合、以下のコマンドを 実行し、サービスを再起動してください。 # /opt/nec/ve/sbin/terminate-all-ve-services

# /opt/nec/ve/sbin/start-all-ve-services

#### 5.5 VMC Firmware (VMCFW) の アップデート

次のコマンドを実行して、VMCFWの更新要否を判定します。

# /opt/nec/ve/bin/vecmd fwup check

「Updating VMCFW is required.」と出力された場合はVMCFWの更新が必要です。

「Updating VMCFW is not required.」と出力された場合はVMCFWの更新が不要です。

VMCFWの更新が必要な場合は、次の手順でファームウェアをアップデートします。

(1) VEの状態をMAINTENANCEモードにします。

# /opt/nec/ve/bin/vecmd state set off
# /opt/nec/ve/bin/vecmd state set mnt

(2) vecmdコマンドを実行し、ファームウェアをアップデートします。

# /opt/nec/ve/bin/vecmd fwup vmc aurora\_MK10.bin

※ファームウェアの更新には、数分程度かかります。

(3) VHを再起動します。

# reboot

- (4) rootユーザーでログインします。
- (5) VEの状態確認

vecmd コマンドで VE カードが ONLINE であることを確認します。 VE が ONLINE になる までには数分程度かかることがあります。

#### <u> 注</u>意

"UNINITIALIZED"や"<OFFLINE>"が表示される場合は、しばらくお待ちください。

しばらくお待ちいただいてもVE stateが"ONLINE"へ切り替わらない場合、以下のコマンドを実行し、サービスを再起動してください。

# /opt/nec/ve/sbin/terminate-all-ve-services

# /opt/nec/ve/sbin/start-all-ve-services

#### 第6章 環境設定

本章では、SX-Aurora TSUBASA システムを運用するために必要な各種の環境設定について説明し

ます。

VH上でスーパーユーザー権限あるいは管理者権限で実行してください。

#### 6.1 ライセンスの設定

(1) 設定ファイルの編集

/opt/nec/aur\_license/aur\_license.conf ファイルをエディタで開きます。

```
# Vector System License Server Configuration #
************
# The below variables are used for setting of the license server and the license client.
# - License_server_port
# - License_server_host
# Port number the server listens (default=7300).
#License_server_port=7300
# License server's hostname (for clients to connect to).
# This setting is for client hosts.
#License_server_host=server-host
************
# The below variables are used for only setting of the license server.
# - Heartbeat_interval
# - Heartbeat_timeout_factor
# - Loglevel
# Heartbeat interval (set by minutes)
Heartbeat_interval=1440
# Heartbeat timeout factor
# Heartbeat will be timed out (Heartbeat interval) * (Heartbeat timeout factor)
# minutes after the expected time.
Heartbeat_timeout_factor=1
# Log level ( error, warning, info, debug )
Loglevel=info
```

```
このファイルの
#License_server_host=server-host
```

の先頭の'#'を削除して、"server-host"の部分を VH のホスト名に変更します。

```
# License server's hostname (for clients to connect to).
# This setting is for client hosts.
(License_server_host=vh001)
```

(2) SELinuxの設定

Linux において、SELinux を有効(enabled)にしている場合は、ライセンスサーバープロセ スが出力するディレクトリへのアクセス制御の設定が必要です。SELinux の状態は sestatus コマンドで確認することができます。有効の場合は enabled 、有効でない場合は disabled を 返します。

# sestatus SELinux status: enabled

# sestatus
SELinux status: disabled

SELinux のアクセス制御の設定は、semanage および restorecon コマンドで次のように実行します。SELinux が有効でない(permissive もしくは disabled)場合は、本設定は不要です。

```
# semanage fcontext -a -t var_log_t "/var/opt/nec/aur_license(/.*)?"
# restorecon -R -F -v -r /var/opt/nec/aur_license
```

(3) ライセンスファイルの配置

ライセンスファイル license.dat を/opt/nec/aur\_license 配下に配置します。

# cp /var/tmp/aurora/license.dat /opt/nec/aur\_license

(4) ライセンス発行キーの登録

「<u>1.3 購入パッケージおよびライセンス証書、P.P.サポートパック書類の取得</u>」でダウンロードした、有償ソフトウェア(SDK または Compat C++)のライセンス証書に記載されているライセンス発行キーを reg\_serialkey コマンドで登録します。

# /opt/nec/aur\_license/bin/reg\_serialkey XXXXX-XXXXX-XXXXX-XXXXX-XXXXXX-XXXXXX

ダウンロードしたライセンス証書に記載されている全てのライセンス発行キーに対して、 reg\_serialkey コマンドを繰り返し実行します。

(5) ライセンス発行キー登録の確認 上記手順で登録したライセンス発行キーが正しく登録されていることを -check オプショ ンで確認します。

# /opt/nec/aur\_license/bin/reg\_serialkey --check

(6) ライセンスサーバーの起動

ライセンスサーバーを起動し、OS の再起動時にライセンスサーバーが自動的に起動するよう設定します。

```
# systemctl start aurlic-server
# systemctl enable aurlic-server
```

#### 6.2 NEC MPIの設定

NEC MPI をご使用になる場合、MPI 実行に使用するホストは、当該ホスト上でホスト名を IP アドレスに解決できる必要があります。シングルノード実行においても同様です。/etc/hosts や DNS などを使用し、ホスト名が IP アドレスに解決できるように当該ホスト上で設定を行ってください。

また、ファイアウォールが有効な環境では、次の設定を行います。ファイアウォールが無効の場合 は必要ありません。ファイアウォールが有効かどうかは、以下のように firewall-cmd コマンドで firewalld が起動しているかどうかを調べることで確認できます。

```
# firewall-cmd --state
running
```

表示が running の場合はファイアウォールが有効です。ファイアウォールが有効の場合は、以下の 設定を行います。

NEC MPI は既定で 25257 番ポートから 25266 番ポートを使用して外部からの接続を待ち受けます。firewall-cmd コマンドを実行して、それらのポートを外部に開放します。

```
# firewall-cmd --zone=public --permanent --add-port=25257-25266/tcp
# firewall-cmd --reload
```

firewall-cmd コマンドで開放したポートが出力されれば、ファイアウォールの設定は完了です。

```
# firewall-cmd --list-port --zone=public
25257-25266/tcp
```

#### 6.3 HugePagesパラメータの設定

SX-Aurora TSUBASA システムで使用する HugePages の設定を行います。Linux インストール直後は、HugePages、HugePagesのオーバーコミットは、ともに0です。

#### (1) HugePagesの設定

HugePages設定コマンドを実行することで、HugePages と HugePagesのオーバーコミット (利用可能な場合 HugePages 設定数を超えて利用可能とする限界値)を自動設定します。 HugePagesは VH の環境に応じて各コンポーネントが要求する HugePages 数の値となり、 HugePagesのオーバーコミットは実装メモリの半分がデフォルト値です

# /opt/nec/ve/sbin/ve-set-hugepages

#### (2) HugePagesの確認

nr\_hugepages, nr\_overcommit\_hugepages の値が 0 ではないことを確認します。(以下の値は 一例です)

```
# /opt/nec/ve/sbin/ve-set-hugepages -s
nr_hugepages:256
nr_overcommit_hugepages:23790
```

HugePagesの設定は VH 起動時に自動的に行われます。systemd-sysctl コマンドによる設定とは HugePagesに関して排他となりますので、/etc/sysctl.confや、/etc/sysctl.d 配下等で HugePages、HugePagesのオーバーコミットの設定を行わないでください。

# 第7章 プログラムの実行

本章では、セットアップの確認のために、簡単なプログラムをコンパイル・実行する方法を説明し ます。

#### 7.1 コンパイル

C/C++のプログラムは ncc コマンド、Fortran のプログラムは nfort コマンドでコンパイルすることができます。

```
(Cの場合)
$ /opt/nec/ve/bin/ncc a.c
(Fortranの場合)
$ /opt/nec/ve/bin/nfort a.f90
```

MPI のプログラムは、NEC MPI のバージョンに応じた環境設定を行うためのシェルスクリプト (necmpivars.sh または necmpivars.csh)を source コマンドで実行した上で、C/C++プログラムに 対しては mpincc コマンドを、Fortran プログラムに対しては mpinfort コマンドを使用して、それぞ れコンパイルすることができます。

```
(bashの場合)
$ source /opt/nec/ve/mpi/<version>/bin/necmpivars.sh
$ mpincc a.c
(csh の場合)
% source /opt/nec/ve/mpi/<version>/bin/necmpivars.csh
% mpincc a.c
```

necmpivars.sh、necmpivars.csh は NEC MPI のバージョンごとに用意されています。インストー ルされた NEC MPI のバージョンをご確認のうえ、上記の<version>の部分にバージョン番号を指定 してください。

#### 7.2 実行

ncc コマンド、nfort コマンドでコンパイルした実行プログラム(a.out)は、そのまま実行することができます。

\$ ./a.out

mpincc コマンド または mpinfort コマンド でコンパイルした MPI のプログラムは、コンパイル 時に使用した necmpivars.sh または necmpivars.csh で環境設定をした状態で、mpirun コマンドに

より-np オプションで並列数を指定して実行することができます。

\$ mpirun -np 8 a.out

#### 7.3 サンプルプログラム

以下に簡単なサンプルプログラムとその実行例を示します。

「<u>1.6 サンプルプログラムの取得</u>」でダウンロードしたサンプルプログラムのソースコードを実行 します。

https://sxauroratsubasa.sakura.ne.jp/repos/file/SetupGuide\_examples.tgz

```
以下のようにして展開してご利用ください。
```

```
$ tar xzf SetupGuide_examples.tgz
$ cd examples
$ ls
sample.c sample.f90 sample-mpi.c
```

#### (1) C/C++プログラム

sample.c

```
#include <stdio.h>
#define LOOP 100000000
main()
{
    int n, sign;
    double pi;
    pi = 0.0;
    sign = -1;
    for(n = 0; n <= LOOP; n++){
        sign = (n % 2)?(-1):1;
        pi += (double)sign / (2 * n + 1);
    }
    pi *= 4;
    printf("%.8f¥n", pi);
}</pre>
```

このプログラム(sample.c)のコンパイル、実行例は以下のようになります。

```
$ /opt/nec/ve/bin/ncc sample.c
ncc: vec( 101): sample.c, line 13: Vectorized loop.
```

```
$ ./a.out
3.14159265
```

#### (2) Fortranプログラム

#### sample.f90

```
program main
  implicit none
  integer :: n
  integer, parameter :: loop=1000000000
  double precision :: pi
  pi = 0.0d0
  do n = 1, loop
    pi = pi + ((-1.0d0) ** (n - 1)) / (2.0d0 * n - 1.0d0)
  end do
    pi = pi * 4.0d0
  write(*, '(f0.8)') pi
end program main
```

このプログラム(sample.f90)のコンパイル、実行例は以下のようになります。

```
$ /opt/nec/ve/bin/nfort sample.f90
nfort: vec( 101): sample.f90, line 9: vectorized loop.
$ ./a.out
3.14159265
```

#### (3) MPIプログラム

#### sample-mpi.c

```
#include <stdio.h>
#include <stdlib.h>
#include <mpi.h>
int
main(int argc, char **argv)
{
   int myrank, nprocs;
   int bufsz, count, typesz;
   int sum, ans;
   int i, j;
   int *sbuf, *rbuf;
   MPI_Init(&argc, &argv);
   MPI_Comm_rank(MPI_COMM_WORLD, &myrank);
   MPI_Comm_size(MPI_COMM_WORLD, &nprocs);
   MPI_Type_size(MPI_INT, &typesz);
   bufsz = 128 * 1024 * 1024;
```

```
count = bufsz / typesz / nprocs;
sbuf = (int *) malloc(bufsz);
rbuf = (int *) malloc(bufsz);
for (i = 0; i < count * nprocs; i++)
   sbuf[i] = myrank;
MPI_Alltoall(sbuf, count, MPI_INT, rbuf, count, MPI_INT, MPI_COMM_WORLD);
sum = ans = 0;
for (i = 0; i < nprocs; i++)
   for (j = 0; j < \text{count}; j++)
       sum += rbuf[count * i + j] - i;
MPI_Reduce(&sum, &ans, 1, MPI_INT, MPI_SUM, 0, MPI_COMM_WORLD);
if (myrank == 0) {
   if (ans == 0)
      printf("# MPI Execution: Success¥n");
   else
       printf("# MPI Execution: Fail¥n");
}
MPI_Finalize();
return 0;
```

このプログラム(sample-mpi.c)のコンパイルと、実行例は以下のようになります。以下の例では、

NEC MPI のバージョンとして 2.2.0 の例を示します。

```
(bashの場合)
$ source /opt/nec/ve/mpi/2.2.0/bin/necmpivars.sh
$ mpincc sample-mpi.c
ncc: vec( 101): sample-mpi.c, line 23: vectorized loop.
ncc: vec( 101): sample-mpi.c, line 30: vectorized loop.
$ mpirun -np 8 a.out
# MPI Execution: Success
(cshの場合)
% source /opt/nec/ve/mpi/2.2.0/bin/necmpivars.csh
% mpincc sample-mpi.c
ncc: vec( 101): sample-mpi.c, line 23: vectorized loop.
ncc: vec( 101): sample-mpi.c, line 30: vectorized loop.
% mpirun -np 8 a.out
# MPI Execution: Success
```

補足 /var/tmp/auroraについて

インストールが完了し、動作確認、プログラムの実行の確認が終われば、/var/tmp/aurora配下のファイルは運用には必要ないため、削除していただいて構いません。

以上で、SX-Aurora TSUBASA のセットアップは終了です。

# 付録 A 本書で使用する主なフォルダ、ディレクトリ、ファイル

(1) Windows マシン

| ファイル収集フォルダ デス | 、クトップ¥Aurora |
|---------------|--------------|
|---------------|--------------|

(2) VH上

| メディアを mount するディレクトリ(マウントポイント)               | /media/os_image                              |
|----------------------------------------------|----------------------------------------------|
| OS インストールメディア用 yum リポジトリ設定ファイ<br>ル           | /etc/yum.repos.d/Rocky-<br>Media.repo        |
| Windows マシンから転送したファイル置き場                     | /var/tmp/aurora                              |
| ローカル yum リポジトリ(VH がインターネットに直接<br>接続不可の場合に作成) | /path/to/repos 配下                            |
| ローカル yum リポジトリ設定ファイル<br>(無償リポジトリ用)           | /etc/yum.repos.d/TSUBASA-<br>repo.repo       |
| ローカル yum リポジトリ設定ファイル<br>(有償リポジトリ用)           | /etc/yum.repos.d/TSUBASA-<br>restricted.repo |
| ライセンスファイルを配置                                 | /opt/nec/aur_license                         |
| Aurora 関連の各種シェル、コマンド等                        | /opt/nec/ve/bin, sbin 配下                     |

# 付録B SX-Aurora TSUBASA用ソフトウェアのアップデート

インターネット上の NEC yum リポジトリには修正物件が登録されています。ソフトウェアのアッ プデートの際は、NEC yum リポジトリよりファイルを取得します。

(1) yumリポジトリへのアクセス

アップデートに使用する修正物件は、以下の URL へのアクセスにより入手可能です。

|                 | RHEL/CentOS/Rocky Linux 8.x 系                                         |
|-----------------|-----------------------------------------------------------------------|
| 共通(yum リポジトリ    | https://sxauroratsubasa.sakura.ne.jp/repos/TSUBASA-soft-release-2.8-  |
| 設定ファイル等)        | 1.noarch.rpm                                                          |
| 無償(VEOS, MMM 等) | https://sxauroratsubasa.sakura.ne.jp/repos/TSUBASA-repo_el8.6.zip     |
| SDK             | https://sxauroratsubasa.sakura.ne.jp/repos/restricted/sdk/sdk_el8.zip |
| Compat C++      | https://sxauroratsubasa.sakura.ne.jp/repos/restricted/mpi/mpi_el8.zip |

アクセス制限付き yum リポジトリ配布ページへアクセスする際は PP サポートのユーザー名(シリ アル No.の 16 桁)とパスワード(シリアル No.の右側 8 桁)が必要になります。

デスクトップ上の Aurora フォルダ(無ければ作成してください)の下にダウンロードします。こ こで取得したパッケージを VH に転送します。転送方法は、「<u>4.3 ダウンロード済みファイルの VH</u> への転送」を参照してください。

(2) ローカルyumリポジトリの更新

各 VH において、OS のバージョンアップを行った場合は、yum リポジトリ設定ファイルに含まれるバージョン番号を更新します。

無償リポジトリ設定ファイル(/etc/yum.repos.d/TSUBASA-repo.repo)と、有償リポジトリ設定ファ イル(/etc/yum.repos.d/TSUBASA-restricted.repo)の yum リポジトリの設定欄を編集します。

更新方法については、「5.3 インストールの実行」を参照してください。

#### SX-Aurora TSUBASA システムソフトウェア SX-Aurora TSUBASA

# セットアップガイド

2023年 3月版

日本電気株式会社

東京都港区芝五丁目7番1号

TEL(03)3454-1111(大代表)

@ 2019 NEC Corporation

日本電気株式会社の許可なく複製・改変などを行うことはできません。 本書の内容に関しては将来予告なしに変更することがあります。